# SynchroniCity IoT Data Marketplace Release latest

Jun 18, 2018

## Documentation

| 1 | Index | ζ.                                    | 3  |
|---|-------|---------------------------------------|----|
|   | 1.1   | Installation and Administration Guide | 3  |
|   | 1.2   | User Guide                            | 15 |

This project is part of the EU H2020 SynchroniCity project and it is based on the FIWARE Business API Ecosystem.

The SynchroniCity IoT Data Marketplace is a joint component made up of the FIWARE Business Framework and a set of APIs (and its reference implementations) provided by the TMForum. This component allows the monetization of different kind of assets (both digital and physical) during the whole service life cycle, from offering creation to its charging, accounting and revenue settlement and sharing. The SynchroniCity IoT Data Marketplace exposes its complete functionality through TMForum standard APIs; concretely, it includes the catalog management, ordering management, inventory management, usage management, billing, customer, and party APIs.

The SynchroniCity IoT Data Marketplace is not a single software repository, but it is composed of different projects which work coordinately to provide the complete functionality.

Concretely, the SynchroniCity IoT Data Marketplace is made of the following components:

- *Reference implementations of TM Forum APIs*: Reference implementation of the catalog management, ordering management, inventory management, usage management, billing, customer, and party APIs.
- *Business Ecosystem Charging Backend*: Is the component in charge of processing the different pricing models, the accounting information, and the revenue sharing reports. With this information, the Business Ecosystem Charging Backend is able to calculate amounts to be charged, charge customers, and pay sellers.
- *Business Ecosystem RSS*: Is in charge of distributing the revenues originated by the usage of a given data source among the involved stakeholders. In particular, it focuses on distributing part of the revenue generated by a data source between the SynchroniCity IoT Data Marketplace instance provider and the Data Provider(s) responsible for the data source.
- *Business Ecosystem Logic Proxy*: Acts as the endpoint for accessing the SynchroniCity IoT Data Marketplace. On the one hand, it orchestrates the APIs validating user requests, including authentication, authorization, and the content of the request from a business logic point of view. On the other hand, it serves a web portal that can be used to interact with the system.

# CHAPTER 1

Index

Installation and Administration Guide The guide for maintainers that explains how to install it.

User Guide The guide for users that explains how to use it.

## **1.1 Installation and Administration Guide**

#### 1.1.1 Introduction

This installation and administration guide covers the SynchroniCity IoT Data Marketplace based on the Business API Ecosystem version 6.4.0, corresponding to FIWARE release 6. Any feedback on this document is highly welcomed, including bugs, typos or things you think should be included but aren't. Please send them by creating an issue at GitHub Issues

### 1.1.2 Installation

The SynchroniCity IoT Data Marketplace can be deployed with Docker. For all the components that made up the SynchroniCity IoT Data Marketplace (based on the Business API Ecosystem it has been provided a Docker image that can be used jointly with docker-compose in order to deploy and configure the ecosystem.

#### **Requirements**

The SynchroniCity IoT Data Marketplace is not a single software, but a set of modules that work together for proving business capabilities. In this regard, this section contains the basic dependencies of the different components that made up the SynchroniCity IoT Data Marketplace.

**Note:** The SynchroniCity IoT Data Marketplace requires instances of MySQL and MongoDB running. In this regard, you have three possibilities:

· You can have your own instances deployed in your machine

- You can manually run docker containers before executing the SynchroniCity IoT Data Marketplace
- · You can use docker-compose to automatically deploy both components

#### **OAuth2 Authentication requirements**

The SynchroniCity IoT Data Marketplace authenticates with the [FIWARE identity manager](http://fiware-idm. readthedocs.io/en/latest/). It is needed to register an application in this portal in order to acquire the OAuth2 credentials.

There you have to use the following info for registering the app:

- · Name: The name you want for your instance
- URL: Host and port where you plan to run the instance. [http]https://host:port/
- Callback URL: URL to be called in the OAuth process. [http]/https://host:port/auth/fiware/callback

You must also create a new role called 'seller' and assign this role to the user authorized to be seller (data provider) in the marketplace.

#### Deploying the SynchroniCity IoT Data Marketplace

As stated, it is possible to deploy the SynchroniCity IoT Data Marketplace using the Docker images available for each of its modules with *docker-compose*. In particular, the following images have to be deployed:

- bae-apis-synchronicity (https://hub.docker.com/r/angelocapossele/bae-apis-synchronicity/): Image including the TMForum APIs
- biz-ecosystem-rss (https://hub.docker.com/r/conwetlab/biz-ecosystem-rss/): Image Including the BAE RSS module
- *charging-backend-synchronicity* (https://hub.docker.com/r/angelocapossele/charging-backend-synchronicity/): Image including the charging backend module
- *logic-proxy-synchronicity* (https://hub.docker.com/r/conwetlab/angelocapossele/logic-proxy-synchronicity/): Image including the logic proxy module

For deploying the SynchroniCity IoT Data Marketplace the first step is creating a *docker-compose.yml* file with the following contents (or use the one provided in this GitHub repo):

```
version: '3'
services:
    mongo:
    image: mongo:3.2
    restart: always
    ports:
        - 27017:27017
    networks:
        main:
    volumes:
        - ./mongo-data:/data/db

mysql:
    image: mysql:latest
    restart: always
    ports:
```

(continues on next page)

(continued from previous page)

```
- 3333:3306
       volumes:
           - ./mysql-data:/var/lib/mysql
       networks:
           main:
       environment:
           - MYSQL_ROOT_PASSWORD=my-secret-pw
           - MYSQL_DATABASE=RSS
   charging:
       image: angelocapossele/charging-backend-synchronicity:v6.4.0
       restart: always
       links:
           - mongo
       depends_on:
           - mongo
           - apis
           - rss
       ports:
           - 8006:8006
       networks:
           main:
               aliases:
                   - charging.docker
       volumes:
           - ./charging-bills:/business-ecosystem-charging-backend/src/media/bills
           - ./charging-assets:/business-ecosystem-charging-backend/src/media/assets
           - ./charging-plugins:/business-ecosystem-charging-backend/src/plugins
           - ./charging-settings:/business-ecosystem-charging-backend/src/user_
⇔settings
       environment:
       - PAYPAL_CLIENT_ID=client_id_here
       - PAYPAL_CLIENT_SECRET=client_secret_here
   proxy:
       image: angelocapossele/logic-proxy-synchronicity:v6.4.0
       restart: always
       links:
           - mongo
       depends_on:
           - mongo
           - apis
       ports:
           - 8004:8004
       networks:
           main:
               aliases:
                   - proxy.docker
       volumes:
           - ./proxy-conf:/business-ecosystem-logic-proxy/etc
            - ./proxy-indexes:/business-ecosystem-logic-proxy/indexes
           - ./proxy-themes:/business-ecosystem-logic-proxy/themes
           - ./proxy-static:/business-ecosystem-logic-proxy/static
       environment:
            - NODE_ENV=development
   apis:
```

(continues on next page)

(continued from previous page)

```
image: angelocapossele/bae-apis-synchronicity:v6.4.0
        restart: always
        ports:
            - 4848:4848
            - 8080:8080
        links:
            - mysql
        depends_on:
            - mysql
        networks:
           main:
                aliases:
                    - apis.docker
        volumes:
            - ./apis-conf:/etc/default/tmf/
        environment:
            - MYSQL_ROOT_PASSWORD=my-secret-pw
            - MYSQL_HOST=mysql
    rss:
        image: conwetlab/biz-ecosystem-rss:v6.4.0
        restart: always
        ports:
            - 9999:8080
            - 4444:4848
            - 1111:8181
        links:
            - mysql
        depends_on:
            - mysql
        networks:
            main:
                aliases:
                    - rss.docker
        volumes:
            - ./rss-conf:/etc/default/rss
networks:
   main:
        external: true
```

## 1.1.3 Configuration

The next step is providing all the configuration files required by the different components using the configured volumes. It is possible to find valid configuration files (as well as the *docker-compose.yml*) in this GitHub repo.

As you can see, the different modules include environment variables and volumes. In particular:

### Charging

The charging-backend-synchronicity needs the following environment variables:

• **PAYPAL\_CLIENT\_ID**: the client id of your application PayPal credentials used for charging users (a Sandbox account can be used for testing).

• **PAYPAL\_CLIENT\_SECRET**: the client secret of your application PayPal credentials used for charging users (a Sandbox account can be used for testing).

Additionally, the charging-backend-synchronicity image contains 4 volumes. In particular:

- */business-ecosystem-charging-backend/src/media/bills*: This directory contains the PDF invoices generated by the Business Ecosystem Charging Backend
- */business-ecosystem-charging-backend/src/media/assets*: This directory contains the different digital assets uploaded by sellers to the Business Ecosystem Charging Backend
- */business-ecosystem-charging-backend/src/plugins*: This directory is used for providing asset plugins (see section *Installing the Orion Query Plugin*)
- */business-ecosystem-charging-backend/src/user\_settings*: This directory must include the *settings.py* and *ser-vices\_settings.py* files with the software configuration.

More specifically, the *services\_settings.py* includes:

- KEYSTONE\_PROTOCOL: http or https
- KEYSTONE\_HOST: host where is running the IDM (e.g., 'idm.docker')
- KEYROCK\_PORT: port number where the Keyrock instance is listening (e.g., '8000')
- KEYSTONE\_PORT: port number where the *Keystone* instance is listening (e.g., '5000')
- KEYSTONE\_USER: admin username of the IDM (e.g., 'idm')
- KEYSTONE\_PWD: admin password of the IDM (e.g., 'idm')
- ADMIN\_DOMAIN: admin domain on the IDM (e.g., 'Default')
- APP\_CLIENT\_ID: Client ID of the Orion context broker registered on the IDM
- APP\_CLIENT\_SECRET: Client Secret of the Orion Context Broker registered on the IDM

#### Logic Proxy

The logic-proxy-synchronicity image contains 4 volumes. In particular:

- */business-ecosystem-logic-proxy/etc*: This directory must include the *config.js* file with the software configuration
- */business-ecosystem-logic-proxy/indexes*: This directory contains the indexes used by the SynchroniCity IoT Data Marketplace for searching
- */business-ecosystem-logic-proxy/themes*: This directory contains the themes that can be used to customize the web portal
- */business-ecosystem-logic-proxy/static*: This directory includes the static files ready to be rendered including the selected theme and js files

Finally, the logic-proxy-synchronicity uses the environment variable *NODE\_ENV* to determine if the software is being used in *development* or in *production* mode.

**Note:** The *config.js* file must include an extra setting not provided by default called *config.extPort* that must include the port where the proxy is going to run in the host machine

Once you have created the files, run the following command

\$ docker-compose up

Then, the SynchroniCity IoT Data Marketplace should be up and running in *http://YOUR\_HOST:PORT/* replacing *YOUR\_HOST* by the host of your machine and *PORT* by the port provided in the Business Ecosystem Logic Proxy configuration

Once the different containers are running, you can stop them using

\$ docker-compose stop

#### And start them again using

```
$ docker-compose start
```

Additionally, you can terminate the different containers by executing

\$ docker-compose down

#### Installing the Orion Query Plugin

The SynchroniCity IoT Data Marketplace is intended to support the monetization of different kind of data sources. The different kind of data sources that may be wanted to be monetized will be heterogeneous and potentially very different between them.

Additionally, for each type of data source different validations and activation mechanisms will be required. For example, if the data source is an NGSI entity, it will be required to validate that the provider is the owner of that entity. Moreover, when a customer acquires the access to that entity, it will be required to notify the Identity Management component that a new user has access to it.

The huge differences between the different types of data sources that can be monetized in the SynchroniCity IoT Data Marketplace makes impossible to include its validations and characteristics as part of the core software. For this reason, it has been created a plugin based solution, where all the characteristics of a data source type are implemented in a plugin that can be loaded in the SynchroniCity IoT Data Marketplace.

As you may know, the SynchroniCity IoT Data Marketplace is able to sell NGSI compliant data sources. To support this functionality, it must be installed the Orion Query plugin (also included in this GitHub repo) as follows

- 1. Copy the plugin file into the host directory of the volume /business-ecosystem-charging-backend/src/plugins
- 2. Enter the running container

\$ docker exec -i -t your-container /bin/bash

3. Go to the installation directory

\$ cd /apis/business-ecosystem-charging-backend/src

4. Load the plugin

```
$ ./manage.py loadplugin ./plugins/Orion.zip
```

5. Restart Apache

```
$ service apache2 restart
```

**Note:** For specific details on how to create a plugin and its internal structure, have a look at the Business API Ecosystem Programmer Guide

## 1.1.4 Sanity Check Procedures

The Sanity Check Procedures are the steps that a System Administrator will take to verify that an installation is ready to be tested. This is therefore a preliminary set of tests to ensure that obvious or basic malfunctioning is fixed before proceeding to unit tests, integration tests and user validation.

#### **End to End Testing**

Please note that the following information is required before starting with the process: \* The host and port where the Proxy is running \* A valid IdM user with the *Seller* role

To Check if the SynchroniCity IoT Data Marketplace is running, follow the next steps:

- 1. Open a browser and enter to the SynchroniCity IoT Data Marketplace
- 2. Click on the Sign In Button

| SYNCHRONICITY     | IoT Data Marketplace |        |          | Sign in |
|-------------------|----------------------|--------|----------|---------|
| Search by catalog | All categories       | Search | Q Search |         |
| Search            |                      |        |          |         |
| > All             | No offerings four    | nd.    |          |         |

3. Provide your credentials in the IdM page

| SYNCHRONICITY                                                                                                    |                                                                                                    |
|----------------------------------------------------------------------------------------------------|----------------------------------------------------------------------------------------------------|
| SYNCHRONICITY                                                                                                    | Log In<br>Email<br>customer@marketplace.com<br>Password                                             |
| Synchronicity opens up a global IoT market where cities<br>and businesses develop shared digital services to improve<br>the lives of citizens and grow local economies | remember me     Sign In       Sign up   Forgot password   Didn't receive confirmation instructions? |
| 4. Go to the <i>Revenue Sharing</i> section                                                                                                    |                                                                                                    |

|    | SYNCHRONICITY            | loT Data Marketplace | Shopping Cart 🙆 customer  |
|----|--------------------------|----------------------|---------------------------|
| *  | Home                     | All categories       | Search Q Search 3 Filters |
|    | My inventory<br>My stock | No offering          | gs found.                 |
| 4  | Revenue sharing          |                      |                           |
| S  | earch by catalog         |                      |                           |
| Se | arch                     |                      |                           |
| >  | All                      |                      |                           |

5. Ensure that the default RS Model has been created

| 9  | SYNCHRONICITY   | Revenue Sharing |                     | 🤗 s                 | hopping Cart (a) customer |
|----|-----------------|-----------------|---------------------|---------------------|---------------------------|
| ŵ  | Home            | i≣ List         |                     |                     | O New                     |
|    | My inventory    | Product Class   | Platform Percentage | Provider Percentage | N° Stakeholders           |
| 8  | My stock        | defaultRevenue  | 30                  | 70                  | 0                         |
| 4  | Revenue sharing |                 |                     |                     |                           |
| <  | RS Models       | 1               |                     |                     |                           |
| ≓. | Transactions    |                 |                     |                     |                           |
| 4  | RS Reports      |                 |                     |                     |                           |

6. Go to My Stock section and click on New for creating a new catalog

| C | SYNCHRONI <mark>CITY</mark> I | /ly Stock |                    | Shopping Cart | (a) customer |
|---|-------------------------------|-----------|--------------------|---------------|--------------|
| ŵ | Home                          | i≣ List   | • New Search       | Q Search      | ≢ Filters    |
| • | My inventory<br>My stock      |           | No catalogs found. |               |              |
| 4 | Revenue sharing               |           |                    |               |              |
| ۲ | Catalogs                      |           |                    |               |              |
| ĥ | Product Specifications        |           |                    |               |              |
| 0 | Offerings                     |           |                    |               |              |

7. Provide a name and a description and click on Next. Then click on Create

| SYNCHRONICITY          | My Stock               |                                | Shopping Cart 💧 customer   |
|------------------------|------------------------|--------------------------------|----------------------------|
| Home                   | 🗮 List 🔹 New           |                                |                            |
| My inventory           | New catalog            |                                |                            |
| 🛢 My stock             | 1 General              | Step 1: General                |                            |
| Revenue sharing        | 2 Finish               | Enter a name                   |                            |
| Catalogs               | 1                      | My catalog                     |                            |
| Product Specifications |                        | Enter a description (optional) |                            |
| Offerings              |                        | This is a catalog              |                            |
|                        |                        |                                | Next                       |
| SYNCHRONICITY          | My Stock               |                                | Shopping Cart (a) customer |
| Home                   | E List O New           |                                |                            |
| My inventory           | New catalog            |                                |                            |
| 🛢 My stock             | 1 General              | Step 2: Finish                 |                            |
| Revenue sharing        | 2 Finish               | Name                           |                            |
| Catalogs               |                        | Ny catalog                     |                            |
| Product Specifications |                        |                                |                            |
| Offerings              |                        | Active Launched                | Retired Obsolete           |
|                        |                        | This is a catalog              | Create                     |
| SYNCHRONICITY          | My Stock               |                                | Shopping Cart 🕥 customer   |
| A Home                 | 🗮 List 🎽 🍈 Details     |                                |                            |
| My inventory           |                        | My catalog                     |                            |
| 🛢 My stock             | I About                | Parties                        | Offerings                  |
| Revenue sharing        | Querral                |                                |                            |
| Catalogs               | Name                   |                                |                            |
| Product Specifications | My catalog             |                                |                            |
| ☑ Offerings            | Status                 |                                |                            |
|                        | Active                 | Launched                       | Retired Obsolete           |
|                        | Description (optional) |                                |                            |
|                        | This is a catalog      |                                |                            |
|                        |                        |                                | Update                     |

8. Click on Launched, and then click on Update

| SYNCHRONICITY I        | My Stock               |            |         | Shopping Cart | Customer |
|------------------------|------------------------|------------|---------|---------------|----------|
| Home                   | 🗮 List 🎽 Details       |            |         |               |          |
| My inventory           |                        | My catalog |         |               |          |
| 🛢 My stock             | 🖭 About                | Parties    |         | Offerings     |          |
| Revenue sharing        | General                |            |         |               |          |
| Catalogs               | Name                   |            |         |               |          |
| Product Specifications | My catalog             |            |         |               |          |
| Offerings              | Status                 |            |         |               |          |
|                        | Active                 | Launched   | Retired | Obsole        | te       |
|                        | Description (optional) |            |         |               |          |
|                        | This is a catalog      |            |         |               |          |
|                        |                        |            |         |               | Update   |

#### 9. Go to Home, and ensure the new catalog appears

| S    | SYNCHRONICITY I          | oT Data Marketplace | Shopping Cart | Customer  |
|------|--------------------------|---------------------|---------------|-----------|
| ŵ    | Home                     | All categories      | ch Q Search   | ≢ Filters |
|      | My inventory<br>My stock | No offerings found. |               |           |
| 4    | Revenue sharing          |                     |               |           |
| Sea  | arch by catalog          |                     |               |           |
| Sean | ch                       |                     |               |           |
| > /  | All                      |                     |               |           |
| > 1  | My catalog               |                     |               |           |

#### List of Running Processes

We need to check that Java for the Glassfish server (APIs and RSS), python (Charging Backend) and Node (Proxy) are running, as well as MongoDB and MySQL databases. If we execute the following command:

ps -ewF | grep 'java\|mongodb\|mysql\|python\|node' | grep -v grep

It should show something similar to the following:

```
mongodb
         1014
                   1 0 3458593 49996 0 sep08 ?
                                                       00:22:30 /usr/bin/mongod --
→config /etc/mongodb.conf
mysql
         1055
                 1 0 598728 64884 2 sep08 ?
                                                       00:02:21 /usr/sbin/mysqld
francis+ 15932 27745 0 65187 39668
                                      0 14:53 pts/24
                                                       00:00:08 python ./manage.py_
→runserver 0.0.0.0:8006
francis+ 15939 15932 1 83472 38968
                                      0 14:53 pts/24
                                                       00:00:21 /home/user/business-
→ecosystem-charging-backend/src/virtenv/bin/python ./manage.py runserver 0.0.0.8006
                                                                         (continues on next page)
```

(continued from previous page)

```
francis+ 16036 15949 0 330473 163556 0 14:54 pts/25 00:00:08 node server.js
root 1572 1 0 1142607 1314076 3 sep08 ? 00:37:40 /usr/lib/jvm/java-8-
→oracle/bin/java -cp /opt/biz-ecosystem/glassfish ...
```

#### Network interfaces Up & Open

To check the ports in use and listening, execute the command:

\$ sudo netstat -nltp

The expected results must be something similar to the following:

| Active Inte              | Active Internet connections (only servers) |    |                 |                 |        |        |
|--------------------------|--------------------------------------------|----|-----------------|-----------------|--------|--------|
| Proto Recv-              | -Q Send-                                   | -Q | Local Address   | Foreign Address | State  | PID/   |
| ⇔Program n               | name                                       |    |                 |                 |        |        |
| tcp<br>⇔python           | 0                                          | 0  | 127.0.0.1:8006  | 0.0.0.0:*       | LISTEN | 15939/ |
| tcp                      | 0                                          | 0  | 127.0.0.1:27017 | 0.0.0.0:*       | LISTEN | 1014/  |
|                          | 0                                          | 0  | 127.0.0.1:28017 | 0.0.0.0:*       | LISTEN | 1014/  |
| tcp                      | 0                                          | 0  | 127.0.0.1:3306  | 0.0.0.0:*       | LISTEN | 1055/  |
| tcp6                     | 0                                          | 0  | :::80           | :::*            | LISTEN | 16036/ |
| <pre>c→llode tcp6 </pre> | 0                                          | 0  | :::8686         | :::*            | LISTEN | 1572/  |
| <pre>→ Java tcp6</pre>   | 0                                          | 0  | :::4848         | :::*            | LISTEN | 1572/  |
| tcp6                     | 0                                          | 0  | :::8080         | :::*            | LISTEN | 1572/  |
| tcp6<br>⇔java            | 0                                          | 0  | :::8181         | :::*            | LISTEN | 1572/  |
|                          |                                            |    |                 |                 |        |        |

#### **Databases**

The last step in the sanity check, once we have identified the processes and ports, is to check that MySQL and MongoDB databases are up and accepting queries. We can check that MySQL is working, with the following command:

\$ mysql -u <user> -p<password>

You should see something similar to:

```
Welcome to the MySQL monitor. Commands end with ; or \g.
Your MySQL connection id is 174
Server version: 5.5.47-Oubuntu0.14.04.1 (Ubuntu)
Copyright (c) 2000, 2015, Oracle and/or its affiliates. All rights reserved.
Oracle is a registered trademark of Oracle Corporation and/or its
affiliates. Other names may be trademarks of their respective
owners.
```

(continues on next page)

(continued from previous page)

```
Type 'help;' or '\h' for help. Type '\c' to clear the current input statement.
```

mysql>

For MongoDB, execute the following command:

\$ mongo <database> -u <user> -p <password>

You should see something similar to:

```
MongoDB shell version: 2.4.9
connecting to: <database>
>
```

## 1.1.5 Diagnosis Procedures

The Diagnosis Procedures are the first steps that a System Administrator will take to locate the source of an error in a GE. Once the nature of the error is identified with these tests, the system admin will very often have to resort to more concrete and specific testing to pinpoint the exact point of error and a possible solution. Such specific testing is out of the scope of this section.

#### **Resource Availability**

Memory use depends on the number of concurrent users as well as the free memory available and the hard disk. The SynchroniCity IoT Data Marketplace requires a minimum of 1024 MB of available RAM memory, but 2048 MB of free memory are recommended. Moreover, the SynchroniCity IoT Data Marketplace requires at least 15 GB of hard disk space.

#### **Remote Service Access**

N/A

#### **Resource Consumption**

Resource consumption strongly depends on the load, especially on the number of concurrent users logged in.

- Glassfish main memory consumption should be between 500 MB and 2048 MB
- MongoDB main memory consumption should be between 30 MB and 500 MB
- Pyhton main memory consumption should be between 30 MB and 200 MB
- Node main memory consumption should be between 30 MB and 200 MB
- MySQL main memory consumption should be between 30 MB and 500 MB

#### I/O Flows

The only expected I/O flow is of type HTTP, on port defined in the Logic Proxy configuration file

## 1.2 User Guide

## 1.2.1 Introduction

This user guide covers the SynchroniCity IoT Data Marketplace based on the Business API Ecosystem version 6.4.0, corresponding to FIWARE release 6. Any feedback on this document is highly welcomed, including bugs, typos or things you think should be included but aren't. Please send them by creating an issue at GitHub Issues

This user guide contains a description of the different tasks that can be performed in the SynchroniCity IoT Data Marketplace using its web interface. This section is organized so that actions related to a particular user role are grouped together.

## **1.2.2 Profile Configuration**

All the users of the system can configure their profile, so they can configure their personal information as well as their billing addresses and contact mediums.

To configure the user profile, the first step is opening the user Settings located in the user menu.

| 9          | SYNCHRONI <mark>CITY</mark> I | My Inventory | 4          | Shopping Cart Shopping Cart          |
|------------|-------------------------------|--------------|------------|--------------------------------------|
| *          | Home                          | i≣ List Sear | ch Q Se    |                                      |
|            | My inventory                  | No prod      | icts found |                                      |
| 8          | My stock                      |              |            | customer<br>customer@marketplace.com |
| 4          | Revenue sharing               |              |            | Settings                             |
|            | Products                      |              |            | Sign out                             |
| <b>a</b> 1 | Data orders                   |              |            |                                      |

In the displayed view, it can be seen that some information related to the account is already included (*Username*, *Email*, *Access token*). This information is the one provided by the IdM after the login process.

The profile to be updated depends on whether the user is acting on behalf an organization or himself. In both cases, to update the profile, fill in the required information and click on *Update*.

For users, personal information is provided.

| SYNCHRONICITY     | Settings                                               | Shopping Cart 🔒 custom            |
|-------------------|--------------------------------------------------------|-----------------------------------|
| < Back            | Account                                                |                                   |
| Personal settings | Usemame                                                | Access token                      |
| • Conoral         | customer                                               | Mi4pgXBo6lTtYhjoiOOopDGnMDb88D    |
| Contact mediums   | Email<br>customer@marketplace.com                      |                                   |
|                   | Profile                                                |                                   |
|                   | This information is public so it may be viewed by anyo | ne.<br>Last name                  |
|                   | customer                                               | customer                          |
|                   | Title<br>Prefer not to say                             | Marital status  Prefer not to say |
|                   | Gender<br>Prefer not to say                            | Nationality                       |
|                   | Birth                                                  |                                   |
|                   | Date<br>1970-01-01                                     |                                   |
|                   | Country<br>Prefer not to say                           | Place                             |
|                   |                                                        | Update                            |
|                   |                                                        |                                   |

Note: Only the *First name* and *Last name* fields are mandatory

Once you have created your profile, you can include contact mediums by going to the *Contact mediums* section. In the *Contact Medium* section, there are two different tabs. On the one hand, the *Billing addresses* tab, where you can register the billing addresses you will be able to use when creating orders and purchasing data.

To create a blling address, fill in the fields and click on Create

| SYNCHRONICITY S                                      | Settings                                                                                               | Shopping Cart 🔒 customer    |
|------------------------------------------------------|----------------------------------------------------------------------------------------------------|-----------------------------|
| < Back                                               | Billing addresses                                                                                      | Business addresses          |
| Personal settings                                    | The billing addresses w                                                                                | ill be used in your orders. |
| <ul> <li>General</li> <li>Contact mediums</li> </ul> | New shipping address<br>Email address<br>Email<br>customer@marketplace.com<br>Postal address<br>Street |                             |
|                                                      | Street Zip Code 012345                                                                                 | City<br>City                |
|                                                      | State / Province State                                                                                 | Aruba                       |
|                                                      | Telephone number                                                                                       | Number                      |
|                                                      | Mobile                                                                                                 | <b>₩</b> +44 - 740000000    |
|                                                      |                                                                                                    | Create                      |

Once created, you can edit the address by clicking on the *Edit* button of the specific address, and changing the wanted fields.

| <u> </u>                 |                                                                                              |                                                                                                    | Cart 🕒 customer                                                                                                    |
|--------------------------|----------------------------------------------------------------------------------------------|----------------------------------------------------------------------------------------------------|----------------------------------------------------------------------------------------------------|
| Billing addresses        | i                                                                                            | Business addresse                                                                                                    | 5                                                                                                    |
| 0                        | The billing addresses will be u                                                              | used in your orders.                                                                                                    |                                                                                                    |
| My billing addresses     |                                                                                              |                                                                                                    |                                                                                                    |
| Email address            | Postal address                                                                               | Telephone number                                                                                                    | Actions                                                                                                    |
| customer@marketplace.com | Street<br>012345 City (State)<br>Aruba                                                       | Mobile, +44740000000                                                                                                    |                                                                                                    |
|                          | Billing addresses      My billing addresses      Email address      customer@marketplace.com | Billing addresses      The billing addresses will be u      My billing addresses      Email address      customer@marketplace.com      Street      O12345 City (State)      Aruba | Billing addresses     Billing addresses     Description     Description     Descripti     Descripti     D |

| SYNCHRONICITY     | Cattinga                 |                 | Shopping Ca        | rt 🙆 customer |
|-------------------|--------------------------|-----------------|--------------------|---------------|
|                   | Billing address          |                 |                    |               |
| < Back            | Email address            |                 | Business addresses |               |
|                   | Email                    |                 |                    |               |
| Personal settings | customer@marketplace.com |                 | з.                 |               |
| & General         | Postal address           |                 |                    |               |
| Contact mediums   | Street                   |                 |                    |               |
|                   | Street                   |                 | number             | Actions       |
|                   | Zip Code                 | City            | 740000000          | 0             |
|                   | 012345                   | City            |                    |               |
|                   | State / Province         | Country         |                    |               |
|                   | State                    | Aruba 🗘         |                    |               |
|                   | Telephone number         |                 |                    |               |
|                   | Туре                     | Number          |                    |               |
|                   | Mobile                   | +44 - 740000000 |                    |               |
|                   |                          | Update Cancel   |                    |               |

On the other hand, if you have the *Seller* role you can create *Business Addresses*, which can be used by your customers in order to allow them to contact you. In the *Business Addresses* tab you can create, different kind of contact mediums, including emails, phones, and addresses. To create a contact medium, fill in the fields and click on *Create* 

| SYNCHRONICITY                                        | S | ettings                                            | Shopping Cart 🕥 customer         |
|------------------------------------------------------|---|----------------------------------------------------|----------------------------------|
| < Back                                               |   | Billing addresses                                  | Business addresses               |
| Personal settings                                    |   | • This information is public                       | o so it may be viewed by anyone. |
| <ul> <li>General</li> <li>Contact mediums</li> </ul> |   | New business address<br>Medium<br>Email address \$ |                                  |
|                                                      |   | business@address.com                               | Create                           |

| SYNCHRONICITY s                                      | ettings                    |                                                           |                              | Shopping Cart    | (a) customer |
|------------------------------------------------------|----------------------------|-----------------------------------------------------------|------------------------------|------------------|--------------|
| < Back                                               | # Billing addresse         | 95                                                        | i Bu                         | siness addresses |              |
| Personal settings                                    | ⊖ Th                       | This information is public so it may be viewed by anyone. |                              |                  |              |
| <ul> <li>General</li> <li>Contact mediums</li> </ul> | My business addresses      |                                                           |                              |                  |              |
|                                                      | Medium                     | Details                                                   |                              | Actions          |              |
|                                                      | Email address              | business@address.cor                                      | n                            |                  |              |
|                                                      | New business address       |                                                           |                              |                  |              |
|                                                      | Medium<br>Telephone number | \$                                                        |                              |                  |              |
|                                                      | Туре                       |                                                           | Number                       |                  |              |
|                                                      | Mobile                     |                                                           | +44 - 740000000              |                  |              |
|                                                      |                            |                                                           |                              |                  | Create       |
| SYNCHRONI <mark>CITY</mark> Se                       | ettings                    |                                                           |                              | Shopping Cart    | ( customer   |
| < Back                                               | 🚚 Billing addresse         | s                                                         | i Bu                         | siness addresses |              |
| Personal settings                                    | 0 Thi                      | s information is public s                                 | o it may be viewed by anyone | э.               |              |
| General     Contact mediums                          | My business addresses      |                                                           |                              |                  |              |
|                                                      | Medium                     | Details                                                   |                              | Actions          |              |
|                                                      | Email address              | business@addre                                            | ss.com                       |                  |              |
|                                                      | Telephone number           | Mobile, +447400                                           | 000000                       |                  |              |
|                                                      | New business address       |                                                           |                              |                  |              |
|                                                      | Medium<br>Postal address   | \$                                                        |                              |                  |              |
|                                                      | Street                     |                                                           |                              |                  |              |
|                                                      | Street                     |                                                           |                              |                  |              |
|                                                      | 2ip Code<br>01234          |                                                           | City                         |                  |              |
|                                                      | State / Province           |                                                           | Country                      |                  |              |
|                                                      | State                      |                                                           | Aruba                        |                  | Ŷ            |
|                                                      |                            |                                                           |                              |                  | Create       |

You can Edit or Remove the contact medium by clicking on the corresponding button

| SYNCHRONICITY s             | ettings                       |                                           | Shopping Cart      | ( customer |
|-----------------------------|-------------------------------|-------------------------------------------|--------------------|------------|
| < Back                      | addresses 🦛 Billing addresses |                                           | Business addresses |            |
| Personal settings           | This inf                      | ormation is public so it may be viewed by | anyone.            |            |
| General     Contact mediums | My business addresses         |                                           |                    |            |
|                             | Medium                        | Details                                   | Actions            |            |
|                             | Email address                 | business@address.com                      | 0                  |            |
|                             | Telephone number              | Mobile, +44740000000                      | 0                  |            |
|                             | Postal address                | Street<br>01234 City (State)<br>Aruba     | 0                  |            |
|                             | New business address          |                                           |                    |            |
|                             | Medium<br>Email address       | \$                                        |                    |            |
|                             | Email                         |                                           |                    |            |
|                             |                               |                                           |                    | Create     |

## 1.2.3 Admin

If the user of the SynchroniCity IoT Data Marketplace is an admin, he will be able to access the *Administration* section of the web portal. This section is located in the user menu.

| SYNCHRONICITY                  | IoT Data Marketplace |                     | Shopping Cart        | admin |
|--------------------------------|----------------------|---------------------|----------------------|-------|
| # Home                         | All categories       | Search              | 2                    |       |
| My inventory Search by catalog |                      | No offerings found. | admin<br>admin@admin | n.com |
| Search                         |                      |                     | Administration       |       |
| > All                          |                      |                     | Settings             |       |
| > My catalog                   |                      |                     | 🕒 Sign out           |       |

#### **Manage Categories**

Admin users are authorized to create the system categories that can be used by *Sellers* to categorize their catalogs, data sources, and offerings.

To create categories, go to the Administration section, and click on New

| SYNCHRONICITY | Administration       | Shopping Cart | admin |
|---------------|----------------------|---------------|-------|
| < Back        | i≣ List              |               | New   |
| Category      | No categories found. |               |       |
| Categories    | 1                    |               |       |

Then, provide a name and an optional description for the category. Once the information has been included, click on *Next*, and then on *Create* 

|                        | Administration                                         |                                                                                        | 🖁 Shopping Cart | adm adm |
|------------------------|--------------------------------------------------------|----------------------------------------------------------------------------------------|-----------------|---------|
| < Back                 | 🗏 List 🛛 O New                                         |                                                                                        |                 |         |
| Category               | New Category                                           |                                                                                        |                 |         |
| Categories             | 1 General                                              | Step 1: General<br>Enter a name                                                        |                 |         |
|                        | 2 Finish                                               | Category                                                                               |                 |         |
|                        |                                                        | Enter a description (optional)                                                         |                 |         |
|                        |                                                        | This is a new category                                                                 |                 |         |
|                        |                                                        | Choose a parent category                                                               |                 | Q       |
|                        |                                                        |                                                                                        |                 | Next    |
| SYNCHRONICIT'          | Y Administration                                       |                                                                                        | Shopping Cart   | 🌢 ad    |
|                        | 🗮 List 🔷 New                                           |                                                                                        |                 |         |
| Category               | I≣ List ○ New New Category                             |                                                                                        |                 |         |
| Category<br>Categories | In Ceneral                                             | Step 2: Finish<br>Name<br>Category                                                     |                 |         |
| Category<br>Categories | In Ceneral                                             | Step 2: Finish<br>Name<br>Category<br>Status                                           |                 |         |
| Category<br>Categories | I≣ List O New<br>New Category<br>1 General<br>2 Finish | Step 2: Finish Name Category Status Active Launched                                    | Retired Obso    | plete   |
| Categories             | I List O New<br>New Category<br>1 General<br>2 Finish  | Step 2: Finish<br>Name<br>Category<br>Status<br>Active Launched<br>Description         | Retired Obso    | olete   |
| Categories             | In List O New<br>New Category<br>1 General<br>2 Finish | Step 2: Finish Name Category Status Active Launched Description This is a new category | Retired Obso    | olete   |

Categories in the SynchroniCity IoT Data Marketplace can be nested, so you can choose a parent category if you want while creating.

| SYNCHRONICITY A | dministration         |                                                                                                    | P Shopping Cart              | admin 🌢 |
|-----------------|-----------------------|----------------------------------------------------------------------------------------------------|------------------------------|---------|
| < Back          | ≣ List O New          |                                                                                                    |                              |         |
| Category        | New Category          |                                                                                                    |                              |         |
| Categories      | 1 General<br>2 Finish | Step 1: General<br>Enter a name<br>Sub category<br>Enter a description (optional)<br>This is a sub category |                              |         |
|                 |                       | Choose a parent category Name Category                                                                      | Last Updated<br>a minute ago |         |
|                 |                       |                                                                                                    |                              | Next    |

Existing categories can be updated. To edit a category click on the category name.

| SYNCHRONICITY | Administration |                         | Shopping Cart     | admin |
|---------------|----------------|-------------------------|-------------------|-------|
| < Back        | i≣ List        |                         |                   | C New |
| Category      | Status         | Name                    | Last Updated      |       |
|               | Launched       | Category                | a minute ago      |       |
| ▼ Oategones   | Launched       | Category / Sub category | a few seconds ago |       |

Then edit the corresponding fields and click on Update.

| SYNCHRONICITY      | Administration                                | Shopping Cart | admin  |
|--------------------|-----------------------------------------------|---------------|--------|
| < Back<br>Category | Elst A Detall General Name                    |               |        |
| Categories         | Sub category Status Active Launched Retired   | ©<br>Obsolete |        |
|                    | Description (optional) This is a sub category |               | Update |

## 1.2.4 Seller

If the user of the SynchroniCity IoT Data Marketplace has the *Seller* role, he will be able to share and monetize his data sources by creating catalogs, data source specifications and offerings. All these objects are managed accessing *My Stock* section.

| S | SYNCHRONICITY M            | ly Stock |            |        | P Sho    | pping Cart | la customer |
|---|----------------------------|----------|------------|--------|----------|------------|-------------|
| * | Home                       | i≣ List  | O New      | Search |          | Q Search   | 후 Filters   |
|   | My inventory               | Status   | Name       | Role   | Last Upd | ated       |             |
| 8 | My stock                   | Launched | My catalog | Owner  | 19 hours | ago        |             |
| 4 | Revenue sharing            |          |            |        |          |            |             |
|   | Catalogs                   |          |            |        |          |            |             |
|   | Data source specifications |          |            |        |          |            |             |
| • | Offerings                  |          |            |        |          |            |             |

#### **Manage Catalogs**

The *Catalogs* section is the one that is open by default when the seller accesses *My Stock* section. This section contains the catalogs the seller has created. Additionally, it has been defined several mechanisms for searching and filtering the list of catalogs displayed. On the one hand, it is possible to search catalogs by keyword using the search input provided in the menu bar. On the other hand, it is possible to specify how catalog list should be sorted or filter the shown catalogs by status and the role you are playing. To do that, click on *Filters*, choose the required parameters, and click on *Close*.

| Г  |                                                                                 |       | ٦ |
|----|---------------------------------------------------------------------------------|-------|---|
|    | Search filters                                                                  |       |   |
| L  | Status                                                                          |       |   |
|    | <ul> <li>Active</li> <li>Launched</li> <li>Retired</li> <li>Obsolete</li> </ul> |       |   |
| Į. | Role                                                                            |       |   |
| l  | All     Owner     Seller                                                        |       |   |
| L  | Sort By                                                                         |       | 1 |
|    | <ul> <li>Last Updated</li> <li>Name</li> </ul>                                  |       |   |
| L  | 0                                                                               |       | I |
|    |                                                                                 | Close | 1 |

To create a new catalog click on the *New* button. Then, provide a name and an optional description for the catalog. Once you have filled the fields, click on *Next*, and then on *Create* 

| SYNCHRONICITY M                                                                                                    | y Stock                                                                              |                                                                                                    | Shopping Cart | Customer |
|----------------------------------------------------------------------------------------------------|--------------------------------------------------------------------------------------|----------------------------------------------------------------------------------------------------|---------------|----------|
| <ul> <li>Home</li> <li>My inventory</li> <li>My stock</li> <li>Revenue sharing</li> <li>Catalogs</li> <li>Data source specifications</li> <li>Offerings</li> </ul> | List O New<br>New catalog<br>1 General<br>2 Finish                                   | Step 1: General<br>Enter a name<br>New catalog<br>Enter a description (optional)<br>This is a new catalog |               |          |
| My inventory                                                                                                    | ly Stock           Image: List         O New           New catalog         1 General | Step 2: Finish<br>Name                                                                                    | Shopping Cart | Customer |
| Catalogs Data source specifications Offerings                                                                                                    | 2 Finish                                                                             | New catalog Status Active Launched Description This is a new catalog                                      | Retired O     | bsolete  |

Sellers can also update their catalogs. To do that, click on the name of the catalog to open the update view.

| 3 | SYNCHRONICITY N            | /ly Stock |             |        | Shopping Cart 💧 customer |
|---|----------------------------|-----------|-------------|--------|--------------------------|
| * | Home                       | i≣ List   | • New       | Search | Q Search 🛱 Filters       |
| • | My inventory               | Status    | Name        | Role   | Last Updated             |
| 8 | My stock                   | Launched  | My catalog  | Owner  | 19 hours ago             |
| < | Revenue sharing            | Active    | New catalog | Owner  | a minute ago             |
|   | Catalogs                   |           |             |        |                          |
|   | Data source specifications |           |             |        |                          |
| 0 | Offerings                  |           |             |        |                          |

Then, update the fields you want to modify and click on *Update*. In this view, it is possible to change the *Status* of the catalog. To start monetizing the catalog, and make it appear in the *Home* you have to change its status to *Launched* 

| SYNCHRONICITY M            | y Stock                |             |            | Shopping Cart     | la customer  |
|----------------------------|------------------------|-------------|------------|-------------------|--------------|
| ff Home                    | 🗮 List 🕨 梢 Details     |             |            |                   |              |
| My inventory               |                        | Nev         | w catalog  |                   |              |
| 🛢 My stock                 | 🖽 About                | ۵           | Parties    | Offerings         | 3            |
| Revenue sharing            | General                |             |            |                   |              |
| Catalogs                   | Name                   |             |            |                   |              |
| Data source specifications | New catalog            |             |            |                   |              |
| Offerings                  | Status                 |             |            |                   |              |
|                            | Active                 | Launched    | Retired    | Obsol             | ete          |
|                            | Description (optional) |             |            |                   |              |
|                            | This is a new catalog  |             |            |                   |              |
|                            |                        |             |            |                   |              |
|                            |                        |             |            |                   | Update       |
| SYNCHRONICITY M            | ly Stock               |             |            | Shopping Cart     | (a) customer |
| # Home                     | i≣ List                | 0           | New Search | Q Search          | ≢ Filters    |
| My inventory               | Status                 | Name        | Role       | Last Updated      |              |
| 🛢 My stock                 | Launched               | My catalog  | Owner      | 19 hours ago      |              |
| < Revenue sharing          | Launched               | New catalog | Owner      | a few seconds ago |              |
| Catalogs                   |                        |             |            |                   |              |
| Data source specifications |                        |             |            |                   |              |
| © Offerings                |                        |             |            |                   |              |

## Manage Data Source Specifications

Data Source Specifications represent the data source being offered. To list your data source specifications go to *My Stock* section and click on *Data source specifications*.

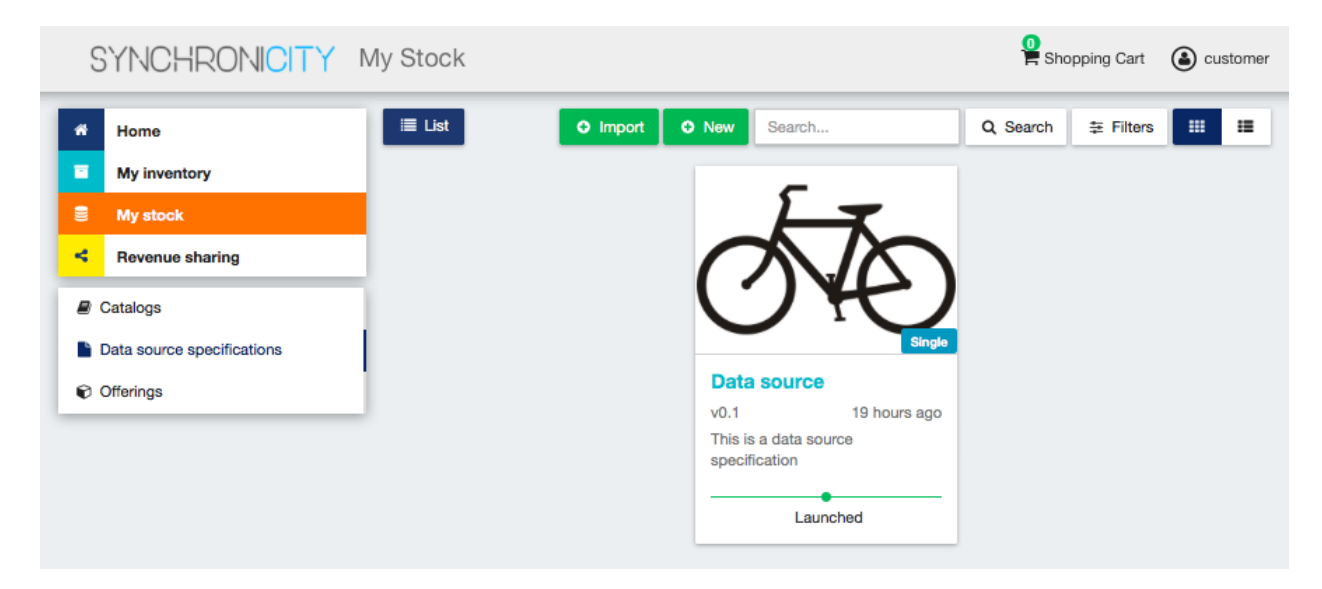

In the same way as catalogs, data source specifications can be searched by keyword, sorted, or filtered by status and whether they are bundles or not. To filter or sort data source specifications, click on *Filters*, choose the appropriate properties, and click on *Close* 

| Status                           |  |
|----------------------------------|--|
|                                  |  |
| S Active                         |  |
|                                  |  |
|                                  |  |
|                                  |  |
| Туре                             |  |
|                                  |  |
| <ul> <li>Single</li> </ul>       |  |
| O Bundle                         |  |
| Sort By                          |  |
| Зон Бу                           |  |
| <ul> <li>Last Updated</li> </ul> |  |
| ○ Name                           |  |
|                                  |  |
|                                  |  |

Additionally, it is possible to switch between the grid view and the tabular view using the provided buttons.

| S | SYNCHRONICITY M            | ly Stock |                |       |          | 🞴 Sho    | opping Cart 🔕 customer |
|---|----------------------------|----------|----------------|-------|----------|----------|------------------------|
| * | Home                       | i≣ List  | O Import O New | Searc | h        | Q Search | ≢ Filters III III      |
| • | My inventory               | Status   | Name           | ID    | Brand    | Туре     | Last Updated           |
| 8 | My stock                   | Launched | Data source    | 101   | My brand | Single   | 19 hours ago           |
| 4 | Revenue sharing            |          |                |       |          |          |                        |
|   | Catalogs                   |          |                |       |          |          |                        |
|   | Data source specifications |          |                |       |          |          |                        |
| 0 | Offerings                  |          |                |       |          |          |                        |

To create a new data source specification click on *New*. In the displayed view, provide the general information of the data source spec. including its name, version, and an optional description. In addition, you have to include the data source brand (Your brand), and an ID number which identifies the data source in your environment. Then, click on *Next*.

| SYNCHRONICITY          | My Stock          |                                    | Shopping Cart 🚯 custor |
|------------------------|-------------------|------------------------------------|------------------------|
| # Home<br>My inventory | I List O New      |                                    |                        |
| My stock               | 1 General         | Step 1: General                    |                        |
| Revenue sharing        | 2 Assets          | Enter a name<br>Air quality        | Enter a version 0.1    |
| Catalogs               | 3 Characteristics | Enter a brand                      | Enter an ID Number     |
| Offerings              | 5 Finish          | My brand                           | 123                    |
|                        | -                 | This is an air quality data source |                        |
|                        |                   |                                    | Next                   |

In the next step you you will be required to provide the asset.

For providing the asset, you have to choose between the available asset types, choose how to provide the asset between the available options, provide the asset, and include all the required information.

| SYNCHRONICITY              | My Stock          |                                                                                         | Shc 🖁 | pping Cart  | Custor |
|----------------------------|-------------------|-----------------------------------------------------------------------------------------|-------|-------------|--------|
| * Home                     | 🗮 List 🕨 O New    |                                                                                         |       |             |        |
| My inventory               | New product       |                                                                                         |       |             |        |
| My stock                   | 1 General         | Step 2: Assets                                                                          |       |             |        |
| Revenue sharing            |                   | Digital Asset Type                                                                      | H     | How to prov | ide?   |
|                            | 2 Assets          | Orion Query                                                                             | ÷     | URL         | ÷      |
| Catalogs                   | 3 Characteristics | Asset URL                                                                               |       |             |        |
| Data source specifications | 4 Attachments     | http://pep.docker:7000/v2/entitites/airquality                                          |       |             |        |
| Ø Offerings                | 5 Finish          | Media Type                                                                              |       |             |        |
|                            |                   | NGSIv2                                                                                  |       |             |        |
|                            |                   | Application ID (Orion ID registered on the IDM, e.g., c0fc8c23f7044861ad2e941d9774729e) |       |             |        |
|                            |                   | c0fc8c23fZ04A861ad2e9A1d97Z4729e                                                        |       |             |        |
|                            |                   | Fiware-Service (e.g., TenantRZ1)                                                        |       |             |        |
|                            |                   | TenantRZ1                                                                               |       |             |        |
|                            |                   |                                                                                         |       |             | Next   |
|                            |                   |                                                                                         |       |             | 110/11 |

**Note:** Application ID has to be the same application ID of the Orion Context Broker instance registered on the IdM where your data source belongs. Fiware-Service is the header used to register your data source as an entity on the Orion Context Broker. If your user does not have a provider role for that specific Fiware-Service (e.g., TenantRZ1:provider) you will not be allowed to publish data source specification for that entity.

The next step in the creation of a data source spec. is including its characteristics. For including a new characteristic click on *New Characteristic* 

| 9 | SYNCHRONICITY                                       | My Stock                                       | Shopping Cart 🔒 custome                             |
|---|-----------------------------------------------------|------------------------------------------------|-----------------------------------------------------|
| * | Home<br>My inventory                                | Ist New New                                    |                                                     |
| 8 | My stock<br>Revenue sharing                         | 1 General<br>2 Assets                          | Step 3: Characteristics No characteristic included. |
|   | Catalogs<br>Data source specifications<br>Offerings | 3 Characteristics<br>4 Attachments<br>5 Finish | + New Characteristic Next                           |

In the form, include the name, the type (string or number) and an optional description. Then create the values of the characteristic by filling the *Create a value* input and clicking on +.

| SYNCHRONICITY 1            | My Stock          |                                | Shopping Cart              | Customer |
|----------------------------|-------------------|--------------------------------|----------------------------|----------|
| # Home                     | E List O New      |                                |                            |          |
| My inventory               | New product       |                                |                            |          |
| 🗧 My stock                 | 1 General         | Step 3: Characteristics        |                            |          |
| Revenue sharing            | 2 Assets          | No characteri                  | istic included.            |          |
| Catalogs                   | 3 Characteristics | Enter a name                   | Choose a type              | ,        |
| Data source specifications | 4 Attachments     | New characteristic             | string                     | \$       |
| Offerings                  | 5 Finish          | Enter a description (optional) |                            |          |
|                            |                   | This is a new characteristic   |                            |          |
|                            |                   | Values                         |                            |          |
|                            |                   | Must be at least one valu      | e for each characteristic. |          |
|                            |                   | Create a value                 |                            |          |
|                            |                   | Characteristic value           |                            | +        |
|                            |                   | 🖺 Create                       |                            |          |
|                            |                   |                                |                            | Next     |

Once you have included all the characteristic info, save it clicking on Create

| My inventory   My stock   Revenue sharing   Catalogs   Data source specifications   Offerings     S Finish     Enter a description (optional)   This is a new characteristic   Values   Values   O befault   Characteristic value     Create a value                                                                                                    | Home                       | E List O New      |                                  |                   |
|----------------------------------------------------------------------------------------------------|----------------------------|-------------------|----------------------------------|-------------------|
| My stock   Revenue sharing   Catalogs   Data source specifications   Offerings     1 General   2 Assets   3 Characteristics   4 Attachments   5 Finish     Enter a description (optional)   This is a new characteristic   Values   Values   Create a value                                                                                                    | My inventory               | New product       |                                  |                   |
| Revenue sharing   2 Assets   3 Characteristics   9 Differings     2 Assets     4 Attachments   5 Finish     Enter a description (optional)   This is a new characteristic   Values     Values   Create a value   Create a value                                                                                                    | My stock                   | 1 General         | Step 3: Characteristics          |                   |
| a Catalogs   b Data source specifications   b Offerings     5 Finish     Enter a name   New characteristic     New characteristic     S Finish     Enter a description (optional)     This is a new characteristic     Values     Choose a type     S Finish     Enter a description (optional)     This is a new characteristic     Values     Create a value     Default     Characteristic value | Revenue sharing            | 2 Assets          | No characte                      | eristic included. |
| a Data source specifications 4 Attachments New characteristic string   b Offerings 5 Finish Enter a description (optional)   This is a new characteristic   Values   Image: Optional in the image: Optional intervalue   Image: Optional intervalue   Image: Optional intervalue   Image: Optional intervalue                                                                                       | Catalogs                   | 3 Characteristics | Enter a name                     | Choose a type     |
| 5 Finish Enter a description (optional) This is a new characteristic Ualues O Default Characteristic value Create a value                                                                                                    | Data source specifications | 4 Attachments     | New characteristic               | string            |
| This is a new characteristic          Values         O Default       Characteristic value         Create a value                                                                                                    | Offerings                  | 5 Finish          | Enter a description (optional)   |                   |
| Values       O     Default     Characteristic value       Create a value                                                                                                    |                            |                   | This is a new characteristic     |                   |
| O Default Characteristic value  Create a value                                                                                                    |                            |                   | Values                           |                   |
| Create a value                                                                                                    |                            |                   | Default     Characteristic value | Û                 |
|                                                                                                    |                            |                   | Create a value                   |                   |
| (D) Consta                                                                                                    |                            |                   |                                  | +                 |
|                                                                                                    |                            |                   | 🖺 Create                         |                   |
|                                                                                                    |                            |                   |                                  | Next              |

Once you have included all the required characteristics click on Next

| SYNCHRONICITY 1                                                   | My Stock                  |     |                           |              |                      | Shopping Cart        | Customer |
|-------------------------------------------------------------------|---------------------------|-----|---------------------------|--------------|----------------------|----------------------|----------|
| Home<br>My inventory                                              | Ist New New               |     |                           |              |                      |                      |          |
| <ul> <li>My stock</li> <li>Revenue sharing</li> </ul>             | 1 General<br>2 Assets     | Ste | ep 3: Characteris<br>Name | tics<br>Type | Values               | Default              | Delete   |
| Catalogs                                                          | 3 Characteristics         | 1   | New characteristic        | string       | Characteristic value | Characteristic value | ٥        |
| <ul> <li>Data source specifications</li> <li>Offerings</li> </ul> | 4 Attachments<br>5 Finish | •   | New Characteristic        |              |                      |                      | Next     |

In the next step you can include a picture for your data source spec. You have two options, providing an URL pointing to the picture or directly uploading it. Once provided click *Next* (Image credit for this example: oNline Web Fonts )

| SYNCHRONICITY M                                                              | ly Stock                                                    |                                | Shopping Cart 🚯 customer                                           |
|------------------------------------------------------------------------------|-------------------------------------------------------------|--------------------------------|--------------------------------------------------------------------|
| Home     My inventory     My stock                                           | List O New                                                  | Stop 4: Attachmente            |                                                                    |
| Revenue sharing      Catalogs      Data source specifications      Offerings | 1 General<br>2 Assets<br>3 Characteristics<br>4 Attachments |                                |                                                                    |
|                                                                              | o rinish                                                    | How to provide? Upload picture | Upload picture<br>Choose File 8c99a9e3d6eacf4c99f8334e7f4a0521.png |

Once done click on Next and then on Create

| SYNCHRONICITY M                                                        | ly Stock                                                                |                       |                                                                               |                                                | <b>9</b> s                                               | Shopping Cart 🚯 custome            |
|------------------------------------------------------------------------|-------------------------------------------------------------------------|-----------------------|-------------------------------------------------------------------------------|------------------------------------------------|----------------------------------------------------------|------------------------------------|
| Home       My inventory                                                | New product                                                             |                       |                                                                               |                                                |                                                          |                                    |
| My stock Revenue sharing Catalogs Data source specifications Offerings | 1 General<br>2 Assets<br>3 Characteristics<br>4 Attachments<br>5 Finish |                       | r quality Active nd y brand                                                   | Version<br>0.1<br>Obsolete<br>ID Number<br>123 |                                                          |                                    |
|                                                                        |                                                                         | Des<br>Tr<br>Ch       | cription<br>his is an air quality data s<br>aracteristics                     |                                                |                                                          |                                    |
|                                                                        |                                                                         | #<br>1<br>Att<br>Pict | Name<br>New characteristic<br>achments<br>ure URL<br>tp://proxy.docker:8004/c | Type<br>string<br>harging/m                    | Values<br>Characteristic value<br>edia/assets/customer/A | Default       Characteristic value |

Sellers can update their data source. To do that click on the data source specification to be updated.

| SYNCHRONICITY              | My Stock                           | Shopping Cart 🔕 customer            |
|----------------------------|------------------------------------|-------------------------------------|
| Home                       | i≣ List O Import O New             | Search Q, Search 7 Filters 11 1     |
| My inventory               |                                    | <b>–</b>                            |
| 🛢 My stock                 |                                    |                                     |
| Revenue sharing            |                                    |                                     |
| Catalogs                   | $100_{2}$                          | UH                                  |
| Data source specifications | Single                             | Single                              |
| Offerings                  | Air quality                        | Data source                         |
|                            | v0.1 10 minutes ago                | v0.1 20 hours ago                   |
|                            | This is an air quality data source | This is a data source specification |
|                            | Active                             | Launched                            |

Update the required values and click on *Update*. Note that for start selling an offering that includes the data source specification you will be required to change its status to *Launched* 

| SYNCHRONICITY M                                                                                                    | y Stock                                                                             |                            |                                         | Shopping Cart 🙆 customer                                                                                                    |
|----------------------------------------------------------------------------------------------------|-------------------------------------------------------------------------------------|----------------------------|-----------------------------------------|----------------------------------------------------------------------------------------------------|
| <ul> <li>Home</li> <li>My inventory</li> <li>My stock</li> <li>Revenue sharing</li> <li>Catalogs</li> </ul>                                                        | Elist Notails                                                                       | С                          |                                         |                                                                                                    |
| Offerings                                                                                                    | 四 About                                                                             | Air o<br>& Characteristics | quality<br>Attachments                  | ♣ Upgrade % Relationships                                                                                                    |
|                                                                                                    | General<br>Name<br>Air quality<br>Status                                            |                            |                                         | Version<br>0.1                                                                                                    |
|                                                                                                    | Active<br>Brand<br>My brand<br>Description (optional)<br>This is an air quality dat | Launched                   | Retired                                 | Obsolete ID Number 123 Update                                                                                                    |
| SYNCHRONICITY N                                                                                                    | ly Stock                                                                            |                            |                                         | Shopping Cart 🔒 customer                                                                                                    |
| <ul> <li>Home</li> <li>My inventory</li> <li>My stock</li> <li>Revenue sharing</li> <li>Catalogs</li> <li>Data source specifications</li> <li>Offerings</li> </ul> | E List                                                                              | • Import • New Search      | h<br>Data<br>v0.1<br>This is<br>specifi | Q Search       Image: Filters       Image: Image: I |

#### Manage Data Offerings

Data Offerings are the entities that contain the license, pricing models and revenue sharing info used to monetize a data source specification. To list your data offerings, go to *My Stock* section and click on *Offerings* 

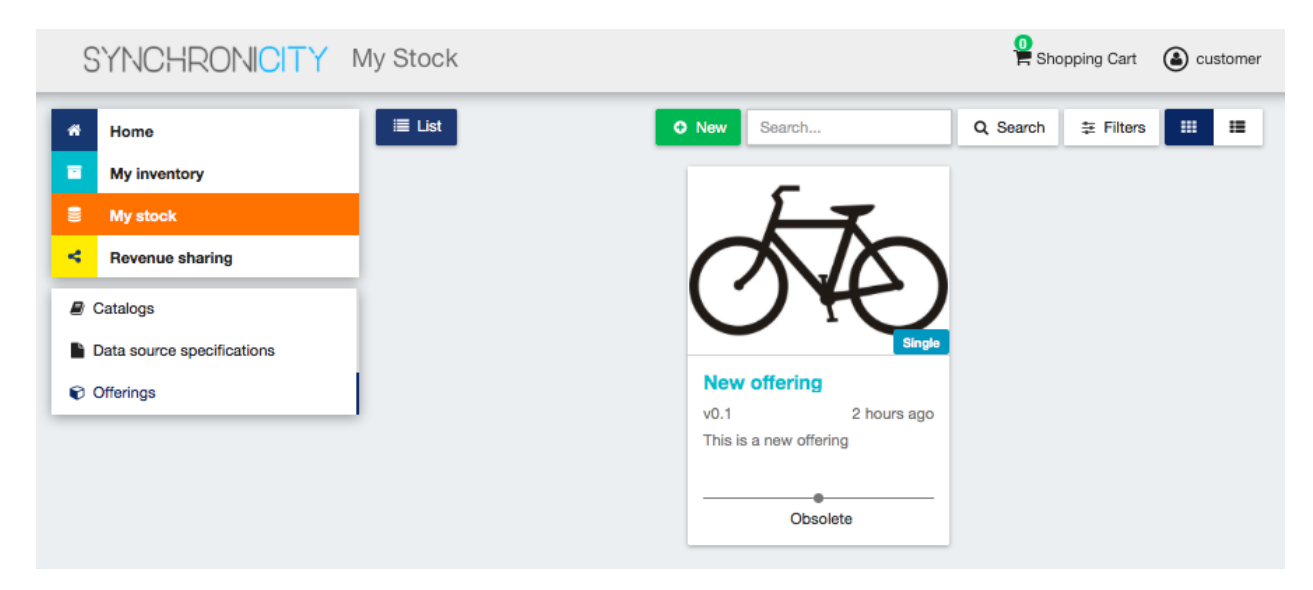

The existing data source offerings can be searched by keyword, sorted, or filtered by status and whether they are bundles or not. To filter or sort data offerings, click on *Filters*, choose the appropriate properties, and click on *Close* 

| Search filters                                                                  |
|---------------------------------------------------------------------------------|
| Status                                                                          |
| <ul> <li>Active</li> <li>Launched</li> <li>Retired</li> <li>Obsolete</li> </ul> |
| Туре                                                                            |
| <ul> <li>All</li> <li>Single</li> <li>Bundle</li> </ul>                         |
| Sort By                                                                         |
| <ul> <li>Last Updated</li> <li>Name</li> </ul>                                  |
| Close                                                                           |

Additionally, it is possible to switch between the grid view and the tabular view by clicking on the specific button.

| S        | YNCHRONI <mark>CITY</mark> M | ly Stock |              |               | Sho      | opping Cart 💧 customer |
|----------|------------------------------|----------|--------------|---------------|----------|------------------------|
| *        | Home                         | i≣ List  | O New        | Search        | Q Search | ⊊ Filters III III      |
| •        | My inventory                 | Status   | Name         | Product Spec. | Туре     | Last Updated           |
| 8        | My stock                     | Obsolete | New offering | Data source   | Single   | 2 hours ago            |
| 4        | Revenue sharing              |          |              |               |          |                        |
| <i>.</i> | Catalogs                     |          |              |               |          |                        |
|          | Data source specifications   |          |              |               |          |                        |
| •        | Offerings                    |          |              |               |          |                        |

To create a new offering click on *New*. In the displayed form, include the basic info of the offering. Including, its name, version, an optional description, and an optional set of places where the offering is available. Once the information has been provided click on *Next* 

| 🔳 List 🕨 O New  |                                                                                                    |                                                                                                    |
|-----------------|----------------------------------------------------------------------------------------------------|----------------------------------------------------------------------------------------------------|
| New offering    |                                                                                                    |                                                                                                    |
| 1 General       | Step 1: General                                                                                                    |                                                                                                    |
| 2 Product Spec. | Enter a name                                                                                                    | Enter a version                                                                                                    |
| 3 Catalogue     | Air quality Enter a description (optional)                                                                                                    | 0.1                                                                                                    |
| 4 Category      | This is a new offering                                                                                                    |                                                                                                    |
| 5 License       |                                                                                                    |                                                                                                    |
| 6 Price Plans   | Enter places (optional)                                                                                                    |                                                                                                    |
| 7 RS Model      |                                                                                                    | +                                                                                                    |
| 8 Finish        | City name ×                                                                                                    |                                                                                                    |
|                 |                                                                                                    | Next                                                                                                    |
|                 | <ul> <li>List • New</li> <li>New offering</li> <li>1 General</li> <li>2 Product Spec.</li> <li>3 Catalogue</li> <li>4 Category</li> <li>5 License</li> <li>6 Price Plans</li> <li>7 RS Model</li> <li>8 Finish</li> </ul> | List <ul> <li>New</li> </ul> 1 General <li>2 Product Spec.</li> <li>3 Catalogue</li> <li>4 Category</li> <li>5 License</li> <li>6 Price Plans</li> <li>7 RS Model</li> <li>8 Finish</li> 2 Rise <ul> <li>City name</li> </ul> |

In the next step, you can choose whether your offering is a bundle or not. In this case, offering bundles are logical containers that allow you to provide new pricing models when a set of offerings are acquired together. If you want to create a bundle you will be required to include at least two bundled offerings.

| SYNCHRONICITY M                                       | ly Stock                                |                                 |             |     |          | Shoppir | ng Cart 🙆 customer |
|-------------------------------------------------------|-----------------------------------------|---------------------------------|-------------|-----|----------|---------|--------------------|
| <ul><li>Home</li><li>My inventory</li></ul>           | Elist O New                             |                                 |             |     |          |         |                    |
| <ul> <li>My stock</li> <li>Revenue sharing</li> </ul> | 1 General<br>2 Product Spec.            | Step 2: Prod<br>Is a new bundle | uct Spec.   |     |          |         |                    |
| Catalogs                                              | 3 Catalogue                             | Status                          | Name        | ID  | Brand    | Туре    | Updated            |
| Data source specifications                            | 4 Category                              | Launched                        | Air quality | 123 | My brand | Single  | 43 minutes ago     |
| Offerings                                             | 5 License                               | Launched                        | Data source | 101 | My brand | Single  | 21 hours ago       |
|                                                       | 6 Price Plans<br>7 RS Model<br>8 Finish |                                 |             |     |          |         | Next               |

In the next step you have to select the data source specification that is going to be monetized in the current offering. Once selected click on *Next*.

| SYNCHRONICITY              | My Stock        |                              |              |     |          | Shoppin Shoppin | g Cart 💧 customer |
|----------------------------|-----------------|------------------------------|--------------|-----|----------|-----------------|-------------------|
| # Home                     | Elist O New     |                              |              |     |          |                 |                   |
| My inventory               | New offering    |                              |              |     |          |                 |                   |
| My stock                   | 1 General       | eneral Step 2: Product Spec. |              |     |          |                 |                   |
| Revenue sharing            | 2 Product Spec. | ls a new bundle              | of products? |     |          |                 | $\bigcirc$        |
| Catalogs                   | 3 Catalogue     | Status                       | Name         | ID  | Brand    | Туре            | Updated           |
| Data source specifications | 4 Category      | Launched                     | Air quality  | 123 | My brand | Single          | 42 minutes ago    |
| Offerings                  | 5 License       | Launched                     | Data source  | 101 | My brand | Single          | 21 hours ago      |
|                            | 6 Price Plans   |                              |              |     |          |                 |                   |
|                            | 7 RS Model      |                              |              |     |          |                 | Next              |
|                            | 8 Finish        |                              |              |     |          |                 |                   |
|                            |                 |                              |              |     |          |                 |                   |

Then, you have to select the catalog where you want to publish you offering and click on Next

| SYNCHRONICITY              | My Stock        |                              |             | <b>9</b> | Shopping Cart | Custom   |
|----------------------------|-----------------|------------------------------|-------------|----------|---------------|----------|
| # Home                     | 🗮 List 🕨 O New  |                              |             |          |               |          |
| My inventory               | New offering    |                              |             |          |               |          |
| My stock                   | 1 General       | Step 3: Catalog              | Jue         |          |               |          |
| Revenue sharing            | 2 Product Spec. | Search                       |             |          |               | Q Search |
| Catalogs                   | 3 Catalogue     | Status                       | Name        | Bole     | Last Updat    | ed       |
| Data source specifications | 4 Category      | <ul> <li>Launched</li> </ul> | My catalog  | Owner    | 21 hours ag   | 0        |
| Offerings                  | 5 License       | <ul> <li>Launched</li> </ul> | New catalog | Owner    | 2 hours ago   | 1        |
|                            | 6 Price Plans   |                              |             |          |               |          |
|                            | 7 RS Model      |                              |             |          |               | Next     |
|                            | 8 Finish        |                              |             |          |               |          |
|                            |                 |                              |             |          |               |          |

In the next step, you can optionally choose categories for you offering. Once done, click on Next

| SYNCHRONICITY                                                                                                    | My Stock                                                                                                    |                                                                                                 | Shopping Cart                              | Customer |
|----------------------------------------------------------------------------------------------------|----------------------------------------------------------------------------------------------------|-------------------------------------------------------------------------------------------------|--------------------------------------------|----------|
| <ul> <li>Home</li> <li>My inventory</li> <li>My stock</li> <li>Revenue sharing</li> <li>Catalogs</li> <li>Data source specifications</li> <li>Offerings</li> </ul> | List O New<br>New offering<br>1 General<br>2 Product Spec.<br>3 Catalogue<br>4 Category<br>5 License<br>6 Price Plans<br>7 RS Model<br>8 Finish | Step 4: Category<br>Choose categories (optional)<br>Name<br>Category<br>Category / Sub category | Last Updated<br>2 hours ago<br>2 hours ago | Next     |
|                                                                                                    |                                                                                                    |                                                                                                 |                                            |          |

In the next step, you can specify the terms and conditions that apply to your offering and that must be accepted by those customers who want to acquire it. Note that the terms and conditions are not mandatory.

| SYNCHRONICITY M                                                                                                    | ly Stock                                                            |                                            | Shopping Cart | la customer |
|----------------------------------------------------------------------------------------------------|---------------------------------------------------------------------|--------------------------------------------|---------------|-------------|
| <ul> <li>Home</li> <li>My inventory</li> <li>My stock</li> <li>Revenue sharing</li> <li>Catalogs</li> <li>Data source specifications</li> </ul> | List  New New Offering  General  Product Spec.  Catalogue  Category | Step 5: License<br>Choose a type<br>None 👻 |               | Next        |
| Offerings                                                                                                    | 5 License<br>6 Price Plans<br>7 RS Model<br>8 Finish                |                                            |               |             |

You have 3 options. You can select a standard open data license among the ones available

| SYNCHRONICITY N                                                                                                    | /ly Stock                                                                                                    | K Shopping Cart                                                                                                    | Customer |
|----------------------------------------------------------------------------------------------------|----------------------------------------------------------------------------------------------------|----------------------------------------------------------------------------------------------------|----------|
| <ul> <li>Home</li> <li>My inventory</li> <li>My stock</li> <li>Revenue sharing</li> <li>Catalogs</li> <li>Data source specifications</li> <li>Offerings</li> </ul> | List O New New offering 1 General 2 Product Spec. 3 Catalogue 4 Category 5 License 6 Price Plans 7 RS Model 8 Finish | Step 5: License<br>Choose a type<br>Standard open data license<br>Standard open data licenses<br>Attribution 4.0 International (CC BY 4.0) | Next     |
|                                                                                                    |                                                                                                    |                                                                                                    |          |

Or you can customize your license by using the wizard menu

| SYNCHRONICITY                                                                                                    | My Stock                                                                                              |                                                                                                    | Shopping Cart 🙆 custor                                                            |
|----------------------------------------------------------------------------------------------------|----------------------------------------------------------------------------------------------------|----------------------------------------------------------------------------------------------------|-----------------------------------------------------------------------------------|
| <ul><li>✤ Home</li><li>■ My inventory</li></ul>                                                                                | Elist O New New offering                                                                              |                                                                                                    |                                                                                   |
| <ul> <li>My stock</li> <li>Revenue sharing</li> <li>Catalogs</li> <li>Data source specifications</li> <li>Offerings</li> </ul> | 1 General<br>2 Product Spec.<br>3 Catalogue<br>4 Category<br>5 License<br>6 Price Plans<br>7 RS Model | Step 5: License         Choose a type         Custom license (wizard) ▼         Custom license (wizard)         Title         Custom license         Enter a description (optional)         This is a custom license |                                                                                   |
|                                                                                                    | 8 Finish                                                                                              | Exclusivity Non-exclusive  Region United Kingdom  Purpose All purposes                                                                                                    | Sector All sectors  Timeframe 1 year  Transferability No sublicensing right  Next |

Or you can describe your license by using the free-text form

| SYNCHRONICITY N                                                          | /ly Stock                                                                                                   |                                                                                                    | Shopping Cart | Customer |
|--------------------------------------------------------------------------|----------------------------------------------------------------------------------------------------|----------------------------------------------------------------------------------------------------|---------------|----------|
| Home       My inventory                                                  | I≣ List ○ New New offering                                                                                  |                                                                                                    |               |          |
| My stock     Revenue sharing     Catalogs     Data source specifications | y stock 1 General<br>evenue sharing 2 Product Spec.<br>logs 3 Catalogue<br>source specifications 4 Category | Step 5: License<br>Choose a type<br>Custom license (free-text)<br>Custom license (free-text)<br>Title |               |          |
| Offerings                                                                | 5 License                                                                                                   | Custom license Enter a description                                                                    |               |          |
|                                                                          | 7 RS Model<br>8 Finish                                                                                      | This is a custom license                                                                              |               | Next     |

Once you have defined your license click on Next

The next step is the most important for the offering. In the displayed form you can create different price plans for you offering, which will be selectable by customers when acquiring the offering. If you do not include any price plan the offering in considered free.

To include a new price plan the first step is clicking on New Price Plan

| SYNCHRONICITY                       | My Stock                     |                                            | Shopping Cart | Customer |
|-------------------------------------|------------------------------|--------------------------------------------|---------------|----------|
| Home       My inventory             | List New New offering        |                                            |               |          |
| My stock Revenue sharing            | 1 General<br>2 Product Spec. | Step 6: Price Plans No price plans include | əd.           |          |
| Catalogs Data source specifications | 3 Catalogue<br>4 Category    | New price plan                             |               | Next     |
| Utterings                           | 5 License<br>6 Price Plans   |                                            |               |          |
|                                     | 8 Finish                     |                                            |               |          |

For creating the price plan, you have to provide a name, and an optional description. Then, you have to choose the type of price plan between the provided options.

The available types are: *one time* for payments that are made once when purchasing the offering, *recurring* for charges that are made periodically (e.g a monthly payment), and *usage* for charges that are calculated applying the pricing model to the actual usage made of the acquired service.

If you choose *one time*, you have to provide the price and the currency.

| 1           | Shopping Cart | 🙆 custo |
|-------------|---------------|---------|
|             |               |         |
|             |               |         |
|             |               |         |
| s included. | d.            |         |
|             |               |         |
|             | Choose a ty   | уре     |
|             | ONE           | TIME -  |
|             |               |         |
| EUR 👻       | -             |         |
|             |               |         |
|             |               |         |
|             |               |         |
|             |               | Nex     |
|             |               |         |

Once you have created you pricing model click on Next

| Home     My inventory      | New offering    |                    |                          |        |         |
|----------------------------|-----------------|--------------------|--------------------------|--------|---------|
| S My stock                 | 1 General       | Step 6: Price Plan | S                        |        |         |
| Revenue sharing            | 2 Product Spec. | Name               | Description              | Price  | Actions |
| Catalogs                   | 3 Catalogue     | New price plan     | This is a new price plan | 10 EUR |         |
| Data source specifications | 4 Category      | New price plan     |                          |        |         |
| Offerings                  | 5 License       |                    |                          |        | Nevt    |
|                            | 6 Price Plans   |                    |                          |        | HOAL    |
|                            | 7 RS Model      |                    |                          |        |         |
|                            | 8 Finish        |                    |                          |        |         |

In the last step of the process, you have to choose the revenue sharing model to be applied to you offering between the available ones. Once done, click on *Next* and then on *Create*.

| SYNCHRONICITY              | My Stock        |                |                     | Shoppin             | g Cart 💧 custome |
|----------------------------|-----------------|----------------|---------------------|---------------------|------------------|
| * Home                     | E List New      |                |                     |                     |                  |
| My inventory               | New offering    |                |                     |                     |                  |
| 🛢 My stock                 | 1 General       | Step 7: RS Mo  | del                 |                     |                  |
| Revenue sharing            | 2 Product Spec. | Product Class  | Platform Percentage | Provider Percentage | Nº Stakeholders  |
| Catalogs                   | 3 Catalogue     | defaultRevenue | 30                  | 70                  | 0                |
| Data source specifications | 4 Category      |                |                     |                     | Next             |
| Offerings                  | 5 License       |                |                     |                     |                  |
|                            | 6 Price Plans   |                |                     |                     |                  |
|                            | 7 RS Model      |                |                     |                     |                  |
|                            | 8 Finish        |                |                     |                     |                  |
|                            |                 |                |                     |                     |                  |

| SYNCHRONICITY M                                                                        | ly Stock                                                                                              |                                                                                                    |                                 |                         | Shoppi                                | ing Cart 🙆 custon                           |
|----------------------------------------------------------------------------------------|----------------------------------------------------------------------------------------------------|----------------------------------------------------------------------------------------------------|---------------------------------|-------------------------|---------------------------------------|---------------------------------------------|
| Home                                                                                   | Ust O New                                                                                             |                                                                                                    |                                 |                         |                                       |                                             |
| My stock     Revenue sharing     Catalogs     Data source specifications     Offerings | 1 General<br>2 Product Spec.<br>3 Catalogue<br>4 Category<br>5 License<br>6 Price Plans<br>7 RS Model | Step 8: Finish<br>General<br>Name<br>Air quality<br>Status<br>Active<br>Description<br>This is a new off | Launcheo                        | d                       | Retired                               | Version<br>0.1<br>Obsolete                  |
|                                                                                        | 8 Finish                                                                                              | Places<br>City name<br>Product Spec.<br>Status<br>• Launched<br>Catalogue<br>Status                      | Name<br>Air quality<br>Name     | ۲۱<br>۲                 | ype<br>Single<br>Role                 | Last Updated<br>an hour ago<br>Last Updated |
|                                                                                        |                                                                                                    | Launched Categories Name Category Revenue Sharing                                                        | New catalo<br>Model<br>Platform | Dg<br>Last U<br>2 hours | Owner<br>Ipdated<br>s ago<br>Provider | 2 hours ago                                 |
|                                                                                        |                                                                                                    | Product Class<br>defaultRevenue                                                                          | Percentage<br>30                |                         | Percentage                            | 0<br>Create                                 |

Sellers can also edit their offerings. To do that click on the offering to be updated. In the displayed form, change the fields you want to edit and click on *Update*. Note that for start selling you offering you have to update its status to *Launched* 

| SYNCHRONICITY M                                                                                                    | ly Stock                                                                          |                                                                                                    | Shopping Cart 🙆 customer                             |
|----------------------------------------------------------------------------------------------------|-----------------------------------------------------------------------------------|----------------------------------------------------------------------------------------------------|------------------------------------------------------|
| <ul> <li>Home</li> <li>My inventory</li> <li>My stock</li> <li>Revenue sharing</li> <li>Catalogs</li> <li>Data source specifications</li> </ul> | List A Detail                                                                     | Air quality                                                                                                    |                                                      |
| Offerings                                                                                                    | About      General Name Air quality  Product Spec. Air quality  Status            | Price plans                                                                                                    | Categories Version 0.1 Last Updated Today at 1:43 PM |
|                                                                                                    | Active<br>Description (optional)<br>This is a new offering<br>Places<br>City name | Launched Retired                                                                                                    | Obsolete                                             |
| SYNCHRONICITY   Mome   My inventory   My stock   Revenue sharing   Catalogs   Data source specifications   Offerings                            | Λy Stock<br>≣ List                                                                | Image: New Search         Image: Search         Image: Search | Shopping Cart                                        |

## 1.2.5 Customer

All of the users of the system have by default the *Customer* role. Customers are able to create orders for acquiring offerings.

#### List Available Offerings

All the available (*Launched*) offerings appear in the *Home* page of the SynchroniCity IoT Data Marketplace, so they can be seen by customers. Additionally, customers can select a specific catalog of offerings by clicking on it.

| SYNCHRONICITY                                                                                                    | loT Data Marketplace                                   |                                                                                                    | Shopping Cart   | Customer             |
|----------------------------------------------------------------------------------------------------|--------------------------------------------------------|----------------------------------------------------------------------------------------------------|-----------------|----------------------|
| Home         My inventory         My stock         Revenue sharing         Search by catalog         Search         All         My catalog         New catalog | ▲ All categories                                       | Search         Search         Search | Q Search        | ‡ Filters            |
| SYNCHRONICITY<br>Home<br>My inventory                                                                                                    | IoT Data Marketplace New catalog This is a new catalog |                                                                                                    | Shopping Cart ( | Customer 3 hours ago |
| My stock Revenue sharing Search by catalog Search All My catalog                                                                                               | ◆ All categories                                       | Search                                                                                                    | Q Search        | ≢ Filters            |

Moreover, customers can filter the shown offerings by category using the categories dropdown and choosing the wanted one.

| S             | SYNCHRONI <mark>CITY</mark>                                | loT Data Marketplace |                                                                                                    | Shopping Cart | Customer    |
|---------------|------------------------------------------------------------|----------------------|----------------------------------------------------------------------------------------------------|---------------|-------------|
| *             | Home<br>My inventory<br>My stock                           | New catalog          |                                                                                                    |               | 3 hours ago |
| 4             | Revenue sharing                                            | S All categories ▼   | Search                                                                                                    | Q Search      | ≢ Filters   |
| Sea<br>><br>> | arch by catalog<br>roh<br>All<br>My catalog<br>New catalog | • Category           | Air quality         v0.1       an hour ago         This is a new offering         Free         Add to cart |               |             |

Customers can also filter bundle or single offerings using the *Filters* modal as well as choosing its sorting.

| Sea           | arch filt                                    | ers    |               |  |       | l      |
|---------------|----------------------------------------------|--------|---------------|--|-------|--------|
| Тур           | е                                            |        |               |  |       |        |
| C<br>C<br>Sor | ) All<br>) Single<br>) Bundle<br><b>t By</b> |        |               |  |       | rentes |
|               | ) Last Up<br>) Name                          | odated |               |  | Close |        |
|               |                                              | v0.1   | 9 minutes ago |  | v0.1  |        |

Customers can open the details of an offering by clicking on it. In the displayed view, it is shown the general info about the offering and its included data source, the characteristics of the data source, and the price plans of the offering.

| SYNCHRONICITY           | loT Data Marketplace |                                                 | Shopping Cart (a) customer |
|-------------------------|----------------------|-------------------------------------------------|----------------------------|
| Kert Back A Details     |                      | _                                               |                            |
|                         |                      |                                                 |                            |
|                         |                      |                                                 |                            |
|                         |                      | $O_2$                                           |                            |
|                         |                      |                                                 |                            |
| S Category              | Air                  | quality                                         |                            |
|                         |                      |                                                 | Free                       |
|                         |                      |                                                 | ि Add to cart              |
| About                   | Oharacteristics      | Price plans                                     | % Relationships            |
| City name               |                      |                                                 |                            |
| This is a new offering  |                      |                                                 |                            |
| Extra Info              |                      |                                                 |                            |
| Offering Version<br>0.1 |                      | Last Updated<br>Friday, April 6th 2018, 1:44 pm |                            |
| Product Name            |                      | Product Version                                 |                            |
| Brand<br>My brand       |                      | ID Number                                       |                            |

#### **Create Order**

Customers can create orders for acquiring offerings. The different offerings to be included in an order are managed using the *Shopping Cart*.

To include an offering in the shopping cart there are two possibilities. You can click on the *Add to Cart* button located in the offering panel when searching, or you can click on the *Add to Cart* button located in the offering details view.

| SYNCHRONICITY                                                                                                    | loT Data Marketplace |                                                                    | Shopping Cart 🙆 customer |
|----------------------------------------------------------------------------------------------------|----------------------|--------------------------------------------------------------------|--------------------------|
| <ul> <li>Home</li> <li>My inventory</li> <li>My stock</li> <li>Revenue sharing</li> <li>Search by catalog</li> <li>Search</li> </ul> | ▲ All categories     | Search                                                             | Q Search ≇ Filters       |
| <ul> <li>All</li> <li>My catalog</li> <li>New catalog</li> </ul>                                                                     |                      | v0.1 2 hours ago<br>This is a new offering<br>Free<br>Redd to cart |                          |

| SYNCHRONICITY           | IoT Data Marketplace |                                                 | Shopping Cart 🙆 customer |
|-------------------------|----------------------|-------------------------------------------------|--------------------------|
| K Back / Details        |                      | •                                               |                          |
|                         |                      |                                                 |                          |
|                         |                      |                                                 |                          |
|                         |                      | $O_2$                                           |                          |
|                         | Ain                  | nu olitu                                        |                          |
| S Category              | AIL                  | quality                                         |                          |
|                         |                      |                                                 | Free                     |
|                         |                      |                                                 | R Add to cart            |
| About                   | Open Characteristics | Price plans                                     | % Relationships          |
| City name               |                      |                                                 |                          |
| This is a new offering  |                      |                                                 |                          |
| Extra Info              |                      |                                                 |                          |
| Offering Version<br>0.1 |                      | Last Updated<br>Friday, April 6th 2018, 1:44 pm |                          |
| Product Name            |                      | Product Version                                 |                          |
| Brand<br>My brand       |                      | ID Number                                       |                          |

If the offering has configurable characteristics, multiple price plans or terms and conditions, a modal will be displayed where you can select your preferred options

| Available Options                                                     |                                                  |
|-----------------------------------------------------------------------|--------------------------------------------------|
| 1. Characteristics                                                    | 2. Terms & Conditions                            |
| New characteristic                                                    |                                                  |
| This is a new characteristic <ul> <li>Characteristic value</li> </ul> |                                                  |
| Asset type                                                            |                                                  |
| Type of the data source described in this<br>Orion Query              | product specification                            |
| Media type                                                            |                                                  |
| Media type of the data source described                               | in this product specification                    |
| Location                                                              |                                                  |
| URL pointing to the data source describe                              | ed in this product specification<br>s/airquality |
| Fiware-Service                                                        |                                                  |
| Fiware-Service of the data source descri<br>TenantRZ1                 | bed in this product specification                |
|                                                                       | F Add to cart Close                              |

| LaT Data Markatalaga                 |                       |
|--------------------------------------|-----------------------|
| Available Options                    |                       |
|                                      |                       |
| 1. Characteristics                   | 2. Terms & Conditions |
|                                      |                       |
| Terms and condition                  |                       |
|                                      |                       |
| Attribution 4.0 International (C     | C BY 4.0)             |
| https://creativecommons.org/lic      | enses/by/4.0/         |
|                                      |                       |
| I have read and agreed the terms and | conditions            |
|                                      |                       |
|                                      | R Add to cart Close   |
|                                      |                       |

Once you have included all the offerings you want to acquire to the shopping cart, you can create the order clicking on *Shopping Cart*, and then on *Checkout* 

| SYNCHRONICITY                                         | IoT Data Marketplace |                                           | Shopping Cart    | Customer  |
|-------------------------------------------------------|----------------------|-------------------------------------------|------------------|-----------|
| A Home                                                | All categories       | Searc                                     | MY SHOPPING CART | 후 Filters |
| My inventory                                          |                      |                                           | Air quality × 1  |           |
| <ul> <li>My stock</li> <li>Revenue sharing</li> </ul> |                      |                                           | Arr Checkout     |           |
| Search by catalog                                     |                      |                                           |                  |           |
| > All                                                 |                      | Air quality                               |                  |           |
| > My catalog                                          |                      | v0.1 2 hours ag<br>This is a new offering | 0                |           |
| > new catalog                                         |                      | Fre                                       | 6                |           |
|                                                       |                      | Added                                     |                  |           |

Then, you have to select one of your billing addresses.

Once you have provided all the required information you can start the order creation clicking on Checkout

| SYNCHRONICITY My Shopping ( | Cart                                   | Shopping Cart        | Custom     |
|-----------------------------|----------------------------------------|----------------------|------------|
| K Back Checkout             |                                        |                      |            |
| Confirm and checkout        |                                        |                      |            |
| Choose a billing address    |                                        |                      |            |
| Email address               | Postal address                         | Telephone number     |            |
| customer@marketplace.com    | Street<br>012345 City (State)<br>Aruba | Mobile, +44740000000 |            |
| Shopping Cart               |                                        |                      |            |
| Air quality                 |                                        |                      | Free       |
|                             |                                        |                      | → Checkout |

If the offering has a price plan, you will be redirected to *PayPal* so you can pay for the offerings according to their pricing models

## Store account's Test Store

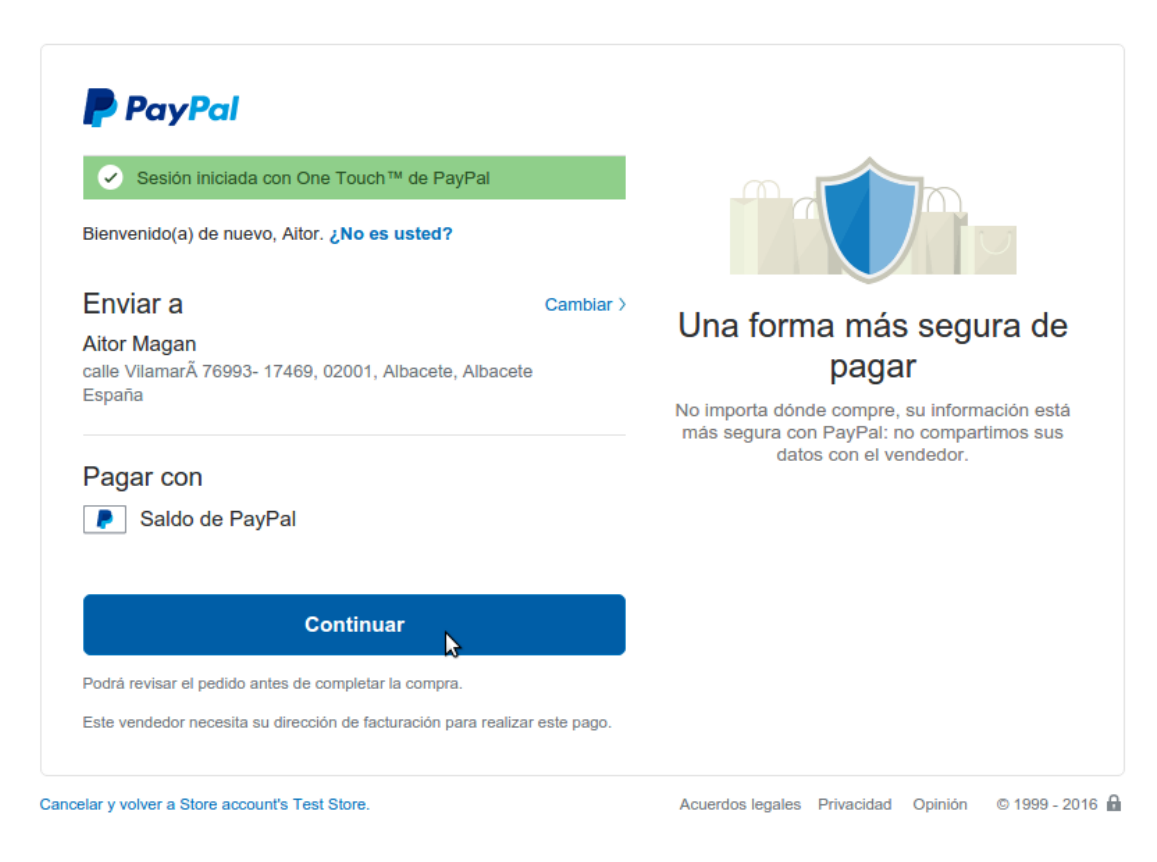

#### Manage Acquired Data Offerings

The data you have acquired are located in *My Inventory*, there you can list them, check their status, or retrieve the access token required to access them. In this view, it is possible to filter you data by its status. To do that click on *Filters*, select the related statuses, and click on *Close* 

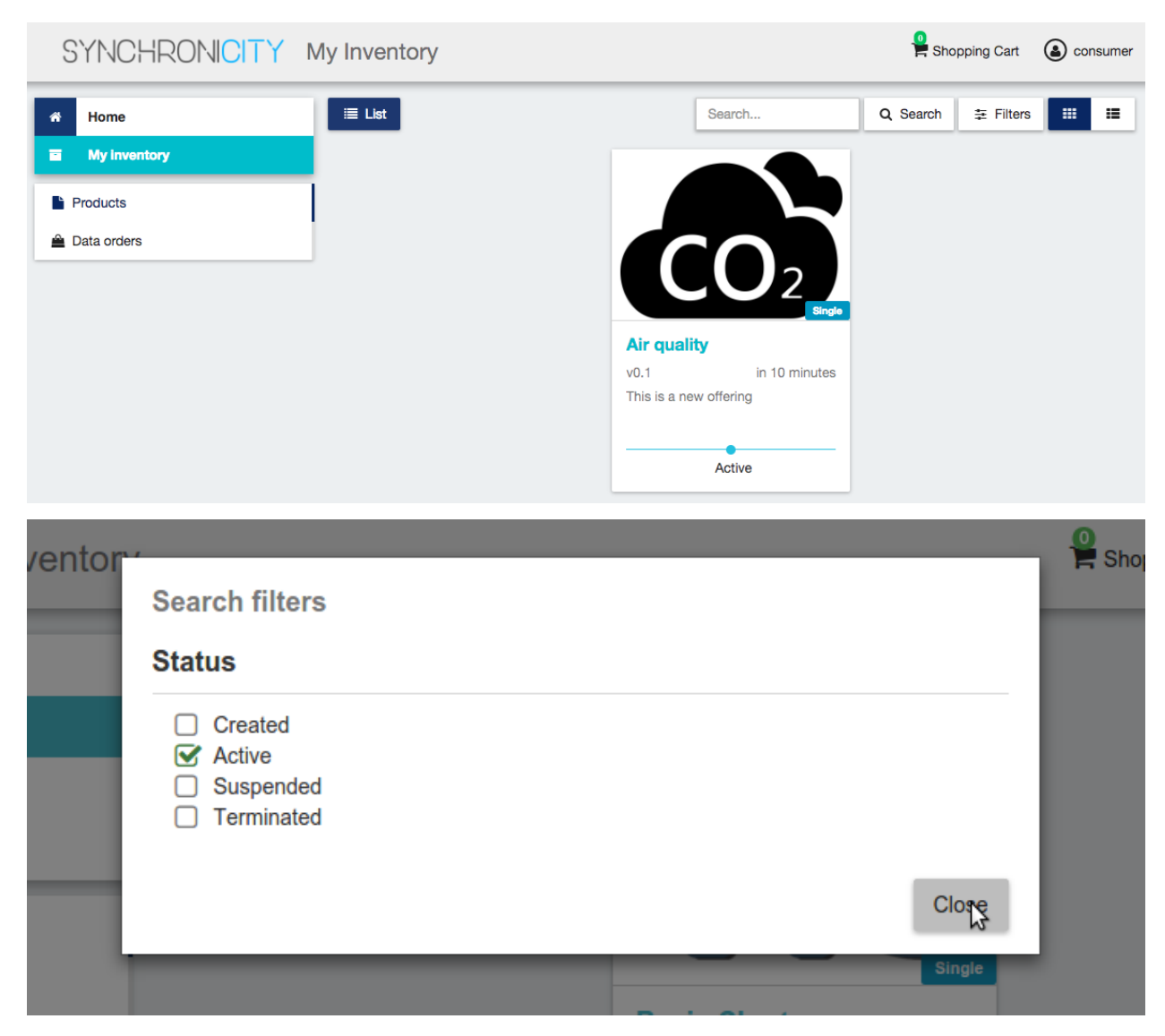

It is also possible to switch between the grid and tabular views using the related buttons

| SYNCHRONICITY I | My Inventory               |               |                  | Ӌ sr     | opping Cart  | la cor | nsumer |
|-----------------|----------------------------|---------------|------------------|----------|--------------|--------|--------|
| Home            | i≣ List                    |               | Search           | Q Search | 幸 Filters    |        | :=     |
| My inventory    | Status                     | Offering Name | Offering Version |          | Order Date   |        |        |
| Products        | <ul> <li>Active</li> </ul> | Air quality   | v0.1             |          | in 7 minutes |        |        |
| 🚔 Data orders   |                            |               |                  |          |              |        |        |

You can manage a specific acquired data source clicking on it. In the displayed view, you can see the general info of the acquired data source, and the characteristics and pricing you have selected.

| SYNCHRONICITY M | ly Inventory                        |                         |             | Shopping Car | t 🙆 consumer |
|-----------------|-------------------------------------|-------------------------|-------------|--------------|--------------|
| A Home          | 🗮 List 🏼 🏥 Detail                   | 5                       |             |              |              |
| My inventory    |                                     |                         |             |              |              |
| Products        |                                     |                         |             |              |              |
| 🚔 Data orders   |                                     |                         |             |              |              |
|                 |                                     |                         | $CO_2$      |              |              |
|                 |                                     |                         | Air quality |              |              |
|                 | I About                             | Characteristics         | Access      | 🖃 Price plan | Charges      |
|                 | General                             |                         |             |              |              |
|                 | Description                         |                         |             |              |              |
|                 | No description provided<br>Offering | 1.                      |             |              |              |
|                 | Air quality                         |                         |             |              |              |
|                 | in 10 minutes                       |                         |             |              |              |
|                 | Terms and condit                    | ion                     |             |              |              |
|                 | Attribution 4.0 Internat            | tional (CC BY 4.0)      |             |              |              |
|                 | nttps://creativecommon              | is.org/licenses/by/4.0/ |             |              |              |

| SYNCHRONICITY M | y Inventory                                                                                                    | Shopping Cart 💧 consumer |
|-----------------|----------------------------------------------------------------------------------------------------|--------------------------|
| # Home          | 🗏 List 🕨 🕅 Details                                                                                                    |                          |
| My inventory    |                                                                                                    |                          |
| Products        |                                                                                                    |                          |
| Data orders     | CO <sub>2</sub>                                                                                                    |                          |
|                 | Air quality                                                                                                    |                          |
|                 | EI About of Characteristics Qe Access                                                                                     | 🚍 Price plan 🛛 🖾 Charges |
|                 | New characteristic                                                                                                    |                          |
|                 | This is a new characteristic Characteristic value                                                                         |                          |
|                 | Asset type                                                                                                    |                          |
|                 | Type of the data source described in this product specification<br>Orion Query                                            |                          |
|                 | Media type                                                                                                    |                          |
|                 | Media type of the data source described in this product specification<br>O NGSIv2                                         |                          |
|                 | Location                                                                                                    |                          |
|                 | URL pointing to the data source described in this product specification<br>http://pep.docker:7000/v2/entitites/airquality |                          |
|                 | Fiware-Service                                                                                                    |                          |
|                 | Fiware-Service of the data source described in this product specification<br>TenantRZ1                                    |                          |

Additionally, you can generate an access token for the data source accessing to the *Access* tab. To generate a new access token insert your IdM password and press the *Token* button.

| SYNCHRONICITY M                                   | ly Inventory                                                            |                                    |                         | 🚆 Shopping   | Gart 🙆 consumer   |
|---------------------------------------------------|-------------------------------------------------------------------------|------------------------------------|-------------------------|--------------|-------------------|
| Home       My inventory                           | 🔳 List 🄰 🏦 Deta                                                         | ils                                |                         |              |                   |
| <ul> <li>Products</li> <li>Data orders</li> </ul> |                                                                         |                                    | $\mathbf{O}_2$          |              |                   |
|                                                   | I About                                                                 | 🎝 Characteristics                  | Air quality             | 🚍 Price plan | Charges           |
|                                                   | Access                                                                  |                                    |                         |              |                   |
|                                                   | To generate an acce                                                     | ess token insert your password and | l press Token.          |              |                   |
|                                                   | Token                                                                   |                                    |                         |              |                   |
|                                                   | Password                                                                |                                    | Generate<br>& Token     |              |                   |
| SYNCHRONICITY M                                   | ly Inventory                                                            |                                    |                         | Shopping     | g Cart 🙆 consumer |
| # Home                                            | 🔲 List 🎽 in Det                                                         | ails                               |                         |              |                   |
| My Inventory                                      |                                                                         |                                    |                         |              |                   |
| <ul> <li>Products</li> <li>Data orders</li> </ul> |                                                                         |                                    | $CO_2$                  |              |                   |
|                                                   |                                                                         |                                    |                         |              |                   |
|                                                   |                                                                         |                                    | Air quality             |              |                   |
|                                                   | I About                                                                 | Characteristics                    | Air quality             | 🚍 Price plan | O Charges         |
|                                                   | About                                                                   | ස්<br>ප්රි Characteristics         | Air quality<br>۹ Access | 🖶 Price plan | Charges           |
|                                                   | About     Access     To generate an acc                                 | ත්සී Characteristics               | Air quality             | E Price plan | Charges           |
|                                                   | About     Access     To generate an acc     Token     us4Yaioyg71loky6u | Characteristics                    | Air quality             | ⊟ Price plan | Charges           |

#### **Access Acquired Data Offerings**

To access and consume the data you have acquired, you first need to locate on the characteristic of your data source, the *url* pointing to that data and the *Fiware-Service*, if available, related to that data.

| SYNCHRONICITY M                                                                                                    | y Inventory                                                                                      | Shopping Cart 🔕 consumer |  |  |  |  |  |  |  |
|----------------------------------------------------------------------------------------------------|--------------------------------------------------------------------------------------------------|--------------------------|--|--|--|--|--|--|--|
| Home                                                                                                    | 🔲 List 🕨 🎢 Details                                                                               |                          |  |  |  |  |  |  |  |
| My inventory                                                                                                    |                                                                                                  |                          |  |  |  |  |  |  |  |
| Products                                                                                                    |                                                                                                  |                          |  |  |  |  |  |  |  |
| Data orders                                                                                                    | CO <sub>2</sub>                                                                                  |                          |  |  |  |  |  |  |  |
|                                                                                                    | Air quality                                                                                      |                          |  |  |  |  |  |  |  |
|                                                                                                    | E About Characteristics 4 Access                                                                 | E Price plan 💿 Charges   |  |  |  |  |  |  |  |
|                                                                                                    | New characteristic                                                                               |                          |  |  |  |  |  |  |  |
|                                                                                                    | This is a new characteristic Characteristic value                                                |                          |  |  |  |  |  |  |  |
| Asset type                                                                                                    |                                                                                                  |                          |  |  |  |  |  |  |  |
|                                                                                                    | Type of the data source described in this product specification  Orion Query                     |                          |  |  |  |  |  |  |  |
|                                                                                                    | Media type                                                                                       |                          |  |  |  |  |  |  |  |
|                                                                                                    | Media type of the data source described in this product specification <ul> <li>NGSIv2</li> </ul> |                          |  |  |  |  |  |  |  |
|                                                                                                    | Location                                                                                         |                          |  |  |  |  |  |  |  |
| <ul> <li>http://pep.docker.7000/v2/entitites/airquality</li> </ul>                                                 |                                                                                                  |                          |  |  |  |  |  |  |  |
|                                                                                                    | Fiware-Service                                                                                   |                          |  |  |  |  |  |  |  |
| <ul> <li>Fiware-Service of the data source described in this product specification</li> <li>● TenantRZ1</li> </ul> |                                                                                                  |                          |  |  |  |  |  |  |  |

You will also need to retrieve or generate a new token as shown in the prevoius section.

| SYNCHRONICITY M | ly Inventory          |                                          |                | Shopping Cart          | rz_test_marketplace |  |  |  |  |
|-----------------|-----------------------|------------------------------------------|----------------|------------------------|---------------------|--|--|--|--|
| A Home          | 🔳 List 🦄 Details      |                                          |                |                        |                     |  |  |  |  |
| My inventory    |                       |                                          |                |                        |                     |  |  |  |  |
| Products        |                       |                                          |                |                        |                     |  |  |  |  |
| 🚔 Data orders   |                       |                                          |                |                        |                     |  |  |  |  |
|                 |                       |                                          |                |                        |                     |  |  |  |  |
|                 |                       | test                                     |                |                        |                     |  |  |  |  |
|                 | I About               | Characteristics                          | a Access       | E Price plan           | Charges             |  |  |  |  |
|                 | Access                |                                          |                |                        |                     |  |  |  |  |
|                 | To generate an access | token insert your password and           | l press Token. |                        |                     |  |  |  |  |
|                 | Token                 |                                          | Refresh Tol    | ken                    |                     |  |  |  |  |
|                 | mJbTIMwfn8lYcssMP3    | IbTIMwfn8lYcssMP3nnAWgfFViUBD ibFRhNqsiF |                | iHi9huM3dG7KeNtXld5cRJ |                     |  |  |  |  |
|                 | Password Generate     |                                          |                |                        |                     |  |  |  |  |
|                 |                       |                                          | ৎ Token        |                        |                     |  |  |  |  |

Once you have these information you can use them to create your *request*. In this example we are using these information, specifically the *url*, the *X-Auth-Token*, and the *Fiware-Service* to build a *GET* request by using *Postman*. Note that the *Fiware-Service* might be optional if not present in the characteristic of your data source.

|      | GET V http://pep.docker:7000/v2/entities/airqual                                                                                                    | lity                           |   | Params      | S     | end 🗸        | Save $\vee$  |
|------|----------------------------------------------------------------------------------------------------|--------------------------------|---|-------------|-------|--------------|--------------|
| Auth | orization Headers (2) Body Pre-request Scri                                                                                                    | pt Tests                       |   |             |       |              | Cookies Code |
|      | Кеу                                                                                                    | Value                          | - | Description |       | •• Bulk Edit | Presets 🔻    |
| ~    | X-Auth-Token                                                                                                    | us4Yaioyg71loky6um4bX9ZQRLhVmc |   |             |       |              |              |
| ~    | Fiware-Service                                                                                                    | TenantRZ1                      |   |             |       |              |              |
|      | New key                                                                                                    | Value                          |   |             |       |              |              |
| Body | Cookies Headers (5) Test Results                                                                                                    |                                |   | Status: 2   | 00 OK | Time: 300 ms | Size: 334 B  |
| Pre  | etty Raw Preview JSON V                                                                                                    |                                |   |             |       |              | Q D          |
|      | <pre>1 - {     "id": "airquality",     "type": "Air-Quality",     "co2": {         "type": "Float",         "value": 23,         "metadata": {}     },     "temperature": {         "type": "Float",         "value": 23,         "metadata": {}     } }</pre> |                                |   |             |       |              |              |

To generate a new access token without accessing to the marketplace you can use the Refresh Token

| SYNCHRONICITY N | ly Inventory                                                      |                                           |                            | Shopping Cart        | rz_test_marketplace |  |  |
|-----------------|-------------------------------------------------------------------|-------------------------------------------|----------------------------|----------------------|---------------------|--|--|
| A Home          | 🗮 List 🏼 🕅 Details                                                |                                           |                            |                      |                     |  |  |
| My inventory    |                                                                   |                                           |                            |                      |                     |  |  |
| Products        |                                                                   |                                           |                            |                      |                     |  |  |
| Data orders     |                                                                   |                                           |                            |                      |                     |  |  |
|                 |                                                                   |                                           | $\mathbf{J}\mathbf{U}_{2}$ |                      |                     |  |  |
|                 |                                                                   |                                           |                            |                      |                     |  |  |
|                 | test                                                              |                                           |                            |                      |                     |  |  |
|                 | I About                                                           | Characteristics                           | Access                     | 🖃 Price plan         | ① Charges           |  |  |
|                 | Access                                                            |                                           |                            |                      |                     |  |  |
|                 |                                                                   |                                           |                            |                      |                     |  |  |
|                 | To generate an access token insert your password and press Token. |                                           |                            |                      |                     |  |  |
|                 | Token Refresh Token                                               |                                           | en                         |                      |                     |  |  |
|                 | mJbTIMwfn8lYcssMP3r                                               | bTIMwfn8lYcssMP3nnAWgfFViUBD ibFRhNqsiHis |                            | Hi9huM3dG7KeNtXld5cF | J                   |  |  |
|                 | Password                                                          |                                           | Generate                   | Generate             |                     |  |  |
|                 |                                                                   |                                           | ୟ Token                    |                      |                     |  |  |

You will also need to retrieve the *appId* related to the data source that you wish to access. You can find the *appId* on the characteristic of your data source

| SYNCHRONICITY M | ly Inventory                                                                                                    |                 |        | Shopping Cart | rz_test_marketplace |  |  |
|-----------------|----------------------------------------------------------------------------------------------------|-----------------|--------|---------------|---------------------|--|--|
| A Home          | 🗮 List 🏼 🕅 Detai                                                                                                    | ils             |        |               |                     |  |  |
| My inventory    |                                                                                                    |                 |        |               |                     |  |  |
| Products        |                                                                                                    |                 |        |               |                     |  |  |
| Data orders     |                                                                                                    |                 |        |               |                     |  |  |
|                 |                                                                                                    |                 | test   |               |                     |  |  |
|                 | I About                                                                                                    | Characteristics | Access | 🚍 Price plan  | Ocharges            |  |  |
|                 | Asset type                                                                                                    |                 |        |               |                     |  |  |
|                 | Type of the data source described in this product specification <ul> <li>Orion Query</li> </ul>                                                                                                    |                 |        |               |                     |  |  |
|                 | Media type                                                                                                    |                 |        |               |                     |  |  |
|                 | Media type of the data source described in this product specification <ul> <li>NGSIv2</li> </ul>                                                                                                    |                 |        |               |                     |  |  |
|                 | Location                                                                                                    |                 |        |               |                     |  |  |
|                 | URL pointing to the data source described in this product specification  http://test.com/v2/entities?type=type224                                                                                     |                 |        |               |                     |  |  |
|                 | appld                                                                                                    |                 |        |               |                     |  |  |
|                 | Application ib of the data source described is this product specification         Image: Source described is this product specification         Image: Source described is this product specification |                 |        |               |                     |  |  |

Once you have these information you can use them to generate a new access token by performing a *POST* request on this API

http://[marketplace\_url]:[marketplace\_port]/charging/api/token/refresh

with header Content-Type: application/json and body

```
{
"refresh_token": "ibFRhNqsiHi9huM3dG7KeNtXld5cRJ",
"appId": "53626045d3bd4f8c84487f77944fa586"
```

}

| POST V proxy.docker:8004/charging/api/token/refresh                                                                                                    | Params         | Send 🗸       | Save         | ~    |
|----------------------------------------------------------------------------------------------------|----------------|--------------|--------------|------|
| Authorization Headers (1) Body  Pre-request Script Tests                                                                                                    |                |              | Cookies C    | lode |
| ● form-data   ◎ x-www-form-urlencoded   ● raw   ◎ binary JSON (application/json) >                                                                                                    |                |              |              |      |
| <pre>1 * {     "refresh_token": "ibFRhNqsiHi9huM3dG7KeNtXld5cRJ",     "appId": "53626045d3bd4f8c84487f77944fa586"     4     } </pre>                                                                                     |                |              |              |      |
| Body Cookies (1) Headers (11) Test Results                                                                                                    | Status: 200 OK | Time: 778 ms | Size: 729    | 9 B  |
| Pretty Raw Preview JSON V                                                                                                    |                |              | [ <u>]</u> ( | 2    |
| <pre>1 - { 2     "access_token": "CLUgamfYfxTNupaSuNFy9PHX78GJSp", 3     "token_type": "Bearer", 4     "expires_in": 3600, 5     "refresh_token": "OQKQUIVCMxf5gWtrn3FiTwOA3mhd6u", 6     "scope": "all_info" 7  }</pre> |                |              |              |      |